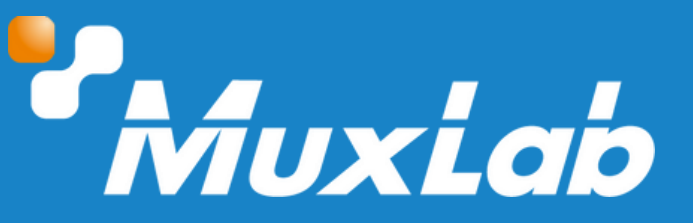

## USB-C HDMI 5x1 Presentation Switcher with Dante

# User Manual 500533

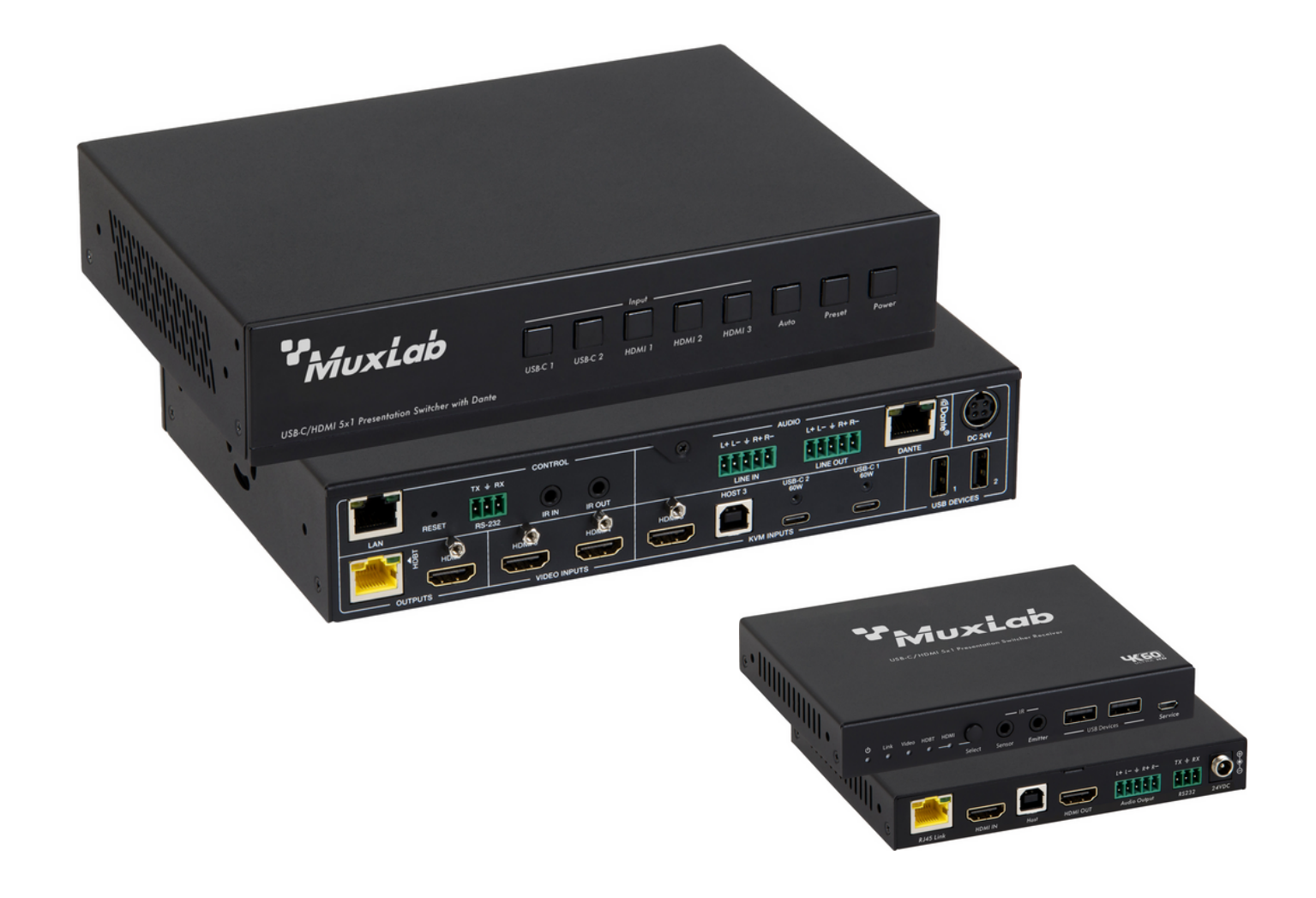

### Table of Contents

| 1. Safety Precautions               | 3  |
|-------------------------------------|----|
| 2. Introduction                     | 4  |
| 3. Features                         | 4  |
| 4. Package Contents                 | 5  |
| 5. Specifications                   | 5  |
| 6. Operation Controls and Functions | 7  |
| 6.1. Switcher panel                 | 7  |
| 6.2. HDBaseT Receiver Panel         | 9  |
| 6.3. IR Cable pin Assignment        | 10 |
| 6.4. IR Remote                      | 10 |
| 7. Web GUI User Guide               | 11 |
| 8. Dante Web GUI User Guide         |    |
| 9. RS-232 Control Command           | 24 |
| 10. Application Diagram             |    |
|                                     |    |

### **1. Safety Precautions**

To ensure the best performance from the product, please read all instructions carefully before using the device. Save this manual for future reference.

- Follow basic safety precautions to reduce the risk of fire, electrical shock, and injury.
- Do not dismantle the housing or modify the module. It may result in electrical shock or burns.
- Do not open or remove the housing of the device as you may be exposed to dangerous voltage or other hazards.
- To prevent fire or shock hazard, do not expose the unit to rain, moisture and do not install this product near water. Keep the product away from liquids.
- Spillage into the housing may result in fire, electrical shock, or equipment damage. If an object or liquid falls or spills on the housing, unplug the module immediately.
- Do not use liquid or aerosol cleaners to clean this unit. Always unplug the power to the device before cleaning.
- Using supplies or parts not meeting the product specifications may cause damage, deterioration or malfunction.
- Refer all servicing to qualified service personnel.
- Install the device in a place with adequate ventilation to avoid damage caused by overheat.
- Unplug the power when left unused for a long period of time.
- Information on disposal of devices: do not burn or mix with general household waste, please treat them as normal electrical waste.

#### Copyright Notice

All contents in this manual are copyrighted, and cannot be cloned, copied, or translated without the express permission of MuxLab Inc. Product specifications and information in this document are for reference only, and the content may be updated from time to time without prior notice.

### **2. Introduction**

Introducing the Muxlab USB-C HDMI 5x1 Presentation Switcher with Dante (Model: 500533): Enhance your audiovisual experiences with the Muxlab USB-C HDMI 5x1 Presentation Switcher, a cutting-edge solution designed for seamless connectivity and advanced presentation capabilities. This versatile switcher offers a myriad of features to meet your diverse multimedia needs.

The Muxlab USB-C HDMI 5x1 Presentation Switcher with Dante combines innovation with functionality, providing a superior solution for presentations, conferences, and multimedia applications. Elevate your audiovisual experiences with this state-of-the-art presentation switcher.

### 3. Features

- 18Gbps video bandwidth 5x1 switcher
- HDMI 2.0b, HDCP 2.2 an DP 1.2 complaint
- Support video resolution up to 4K/60Hz 4:4:4
- Support HDBaseT 3.0 with PoE
- Support 5x1 seamless switching
- Up to 5 categories of multiview display modes: Single/PIP/PBP/Triple/Quad
- Dante 2x2 audio embedding input and output
- Local USB 2.0 KVM switching and extending USB 2.0 over HDBT 3.0
- Support analog/Dante audio embedding, analog/Dante audio de-embedding output
- Manual switching or automatic switching
- CEC/RS-232 control external devices
- Flexible control via front panel buttons, IR remote, RS-232, TCP/IP or Web GUI
- Advanced EDID management
- Support standard PoE power supply (TX\_PSE, RX\_PD)

### 4. Package Contents

- One (1) USB-C HDMI 5x1 Presentation Switcher with Dante
- One (1) HDBaseT Receiver
- One (1) IR Blaster cable (1.5 meters)
- One (1) IR Wideband Receiver Cable (1.5 meters)
- One (1) IR Remote Control
- Two (2) 3pin-3.5mm Phoenix Connector (male)
- Three (3) 5-pin Phoenix Connector
- One (1) 24VDC/8A Desktop Power Supply and AC Power Cord (1.5 meters)
- Four (4) Mounting Ear (Matrix and Receiver)
- One (1) User manual (available via download)

### **5. Specifications**

| Technical               |                                                                                                    |
|-------------------------|----------------------------------------------------------------------------------------------------|
| HDMI Compliance         | HDMI 2.0b                                                                                                    |
| HDCP Compliance         | HDCP 2.2                                                                                                    |
| Video Bandwidth         | 18Gbps                                                                                                    |
| Input Video Resolution  | 480i ~1080p50/60Hz, 4Kx2K@24/30Hz, 4K2K@50Hz/60Hz 4:4:4                                                                                                    |
| Output Video Resolution | Auto, 3840x2160p60, 3840x2160p50, 4096x2160p60, 4096x2160p50,<br>3840x2160p30, 3840x2160p25, 1920x1200p60RB, 1920x1080p60,<br>1920x1080p50, 1360x768p60, 1280x800p60, 1280x720p60, 1280x720p50,<br>1024x768p60 |
| Color Space             | Input: 8/10/12-bit, 8-bit (4K60Hz 4:4:4) Output: 8-bit                                                                                                    |
| Color Depth             | RGB, YCbCr 4:4:4 / 4:2:2, YUV 4:2:0                                                                                                    |
| Audio Formats           | LPCM 2.0                                                                                                    |
| Audio Sample Rate       | 48KHz                                                                                                    |
| Transmission Distance   | 1080P&4K30 230ft/70m; 4K60 131ft/40m                                                                                                    |
| HDR                     | Input supports HDR, output does not support HDR.                                                                                                    |
| ESD Protection          | Human-body Model: ±8kV (Air-gap discharge), ±4kV (Contact discharge)                                                                                                    |
| TX Analog Audio         |                                                                                                    |
| Input Impedance         | 10K Ohms                                                                                                    |
| Output Impedance        | 330 Ohms                                                                                                    |
| Line Input Level (Max)  | 8.2dBu (2Vrms)@ balanced or unbalanced audio                                                                                                    |
| Line Output Level (Max) | 8.2dBu (2Vrms)@ balanced, 2.2dBu (IVrms)@ unbalanced audio                                                                                                    |
| Frequency Response      | (+0.5 dB, -1 dB) 20 Hz to 20 kHz                                                                                                    |
| Audio Output Sync Delay | 0 to 50ms                                                                                                    |
| Audio S/N Ratio         | 93dB @ 2Vrms, IkHz A-weighted                                                                                                    |
| Audio THD+IN            | <0.1% @ 0dBV, IkHz                                                                                                    |
| RX Analog Audio         |                                                                                                    |
| Output Impedance        | 330 Ohms                                                                                                    |
| Line Input Level (Max)  | 8.2dBu (2Vrms)@ balanced or unbalanced audio                                                                                                    |
| Line Output Level (Max) | 8.2dBu (2Vrms)@ balanced, 2.2dBu (1Vrms)@ unbalanced audio                                                                                                    |
| Frequency Response      | (+0.5 dB, -1 dB) 20 Hz to 20 kHz                                                                                                    |

#### USB-C/HDMI 5x1 Presentation Switcher with Dante

| Audio Output Sync Delay         | 0 to 50ms                                                                                                    |  |  |  |  |
|---------------------------------|----------------------------------------------------------------------------------------------------|--|--|--|--|
| Audio 5/ N Ratio<br>Audio THD+N | 95dB @ 2vrms, IkHz A-weighted<br><0.1% @ 0dBV_1kHz                                                                                                    |  |  |  |  |
| Dante Audio                     |                                                                                                    |  |  |  |  |
| Audio Formant                   |                                                                                                    |  |  |  |  |
| Sample Rate                     | 441 48 88 2 and 96KHz at 24 bits                                                                                                    |  |  |  |  |
| Audio Delay                     | 2ms, 3ms, 4ms, 5ms and 10ms                                                                                                    |  |  |  |  |
| Network Bandwidth               | 100Mbps                                                                                                    |  |  |  |  |
| Connection                      |                                                                                                    |  |  |  |  |
| Transmitter                     | Inputs: 3 × HDMI INPUT [Type A, 19-pinfemale]<br>2 × USB-C [24-pin female]<br>1 × LINE IN [5pin-3.5mm phoenix connector]<br>1 × DANTE [RJ45]<br>Outputs: 1 × HDMI OUTPUT [Type A, 19-pinfemale]<br>1 × HDBT OUTPUT [RJ45]<br>1 × LINE OUT [5pin-3.5mm phoenix connector]<br>Control: 1 × RS-232 [3pin-3.5mm phoenix connector]<br>1 × LAN [RJ45]<br>1 × USB HOST [USB Type B]<br>2 × USB DEVICES [USB Type A]<br>1 × IR IN [3.5mm stereo mini-jack]<br>1 × IR OUT [3.5mm stereo mini-jack] |  |  |  |  |
| Receiver                        | Inputs: 1 x HDMI IN [TypeA, 19-pin female]<br>1 x HDBaseT IN [RJ45]<br>Outputs: 1 x HDMI OUT [Type A, 19-pinfemale]<br>1 x LINE OUT [5pin-5mm phoenix connector]<br>Control: 1 x RS-232 [3pin-3.5mm phoenix connector]<br>1 x USB HOST [USB Type B]<br>2 x USB DEVICES [USB Type A]<br>1 x SERVICE [Micro USB]<br>1 x IR IN [3.5mm stereo mini-jack]<br>1 x IR OUT [3.5mm stereo mini-jack]                                                                                                |  |  |  |  |
| Mechanical                      |                                                                                                    |  |  |  |  |
| Housing                         | Metal enclosure with front aluminum plate                                                                                                    |  |  |  |  |
| Color                           | Black                                                                                                    |  |  |  |  |
| Dimensions (WxDxH)              | Transmitter: 220mm[W]×150mm[D]×44mm[H]<br>Receiver: 140mm[W]×105mm[D]×21.5mm [H]                                                                                                    |  |  |  |  |
| Weight                          | Transmitter: 1.21Kg; Receiver: 424g                                                                                                    |  |  |  |  |
| Power Supply                    | Input: 100 - 240VAC 50/60Hz Output: 24VDC/8A                                                                                                    |  |  |  |  |
|                                 | 150W (Max)                                                                                                    |  |  |  |  |
| Operating Temperature           | $0^{\circ}C \sim 40^{\circ}C / 32^{\circ}F \sim 104^{\circ}F$                                                                                                    |  |  |  |  |
| Relative Humidity               | $20 \sim 80 \text{ C} / 4 \text{ F} \sim 140 \text{ F}$                                                                                                    |  |  |  |  |
| Generic Specification           |                                                                                                    |  |  |  |  |
| Compliance                      |                                                                                                    |  |  |  |  |
| Warranty                        | 2 years                                                                                                    |  |  |  |  |
| Order Information               | 500533 USB-C HDMI 5x] Presentation Switcher with Dante (UPC: 627600005330)                                                                                                    |  |  |  |  |
|                                 |                                                                                                    |  |  |  |  |

### **6. Operation Controls and Functions**

### 6.1 Switcher Panel

### **Front Panel**

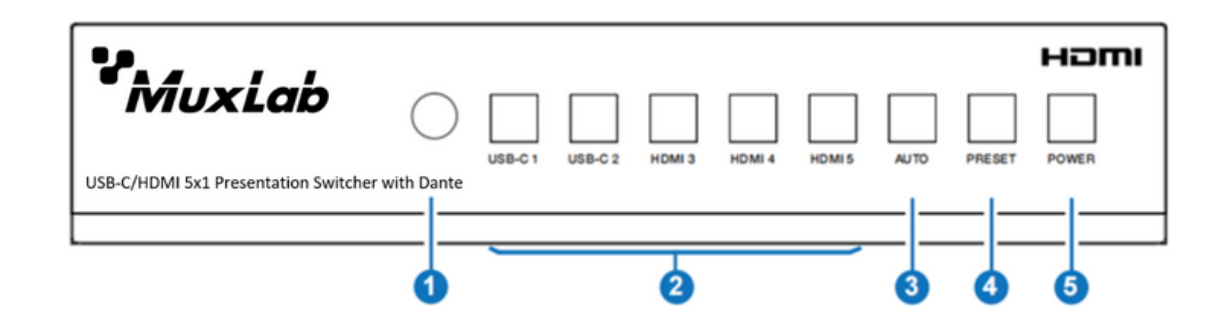

| No | Name                                                       | Function Description                                                                                                    |  |  |  |  |  |
|----|------------------------------------------------------------|----------------------------------------------------------------------------------------------------|--|--|--|--|--|
| 1  | IR Window                                                  | IR signal receiving window, receiving the IR remote signal.                                                                                                    |  |  |  |  |  |
| 2  | USB-C 1 / USB-C 2 /<br>HDMI 3 / HDMI 4 /<br>HDMI 5 Buttons | In single screen display mode, press the USB-C 1 / USB-C 2 / HDMI 3 / HDMI 4<br>/ HDMI 5 button to select the signal input channel, and the corresponding<br>button light will be on.<br>In Multiview mode, input button lights indicate the outputs, for example, when<br>USB-C 1, HDMI 3 and HDMI 5 port are the signal input channels for triple display<br>mode, the corresponding USB-C 1, HDMI 3 and HDMI 5 button lights will be on.<br>When USB-C 1 port is the shared signal input channel for triple display mode,<br>only the corresponding USB-C 1 button light will be on.<br>It can be set through the Web GUI. Press any input button will switch back to the<br>single screen display mode. The button light will turn off automatically after 1<br>second each time. |  |  |  |  |  |
| 3  | AUTO Button                                                | Press this button to enable/disable the auto switching function. When the auto switching function is enabled, the button light will be on.                                                                                                    |  |  |  |  |  |
| 4  | PRESET Button                                              | Press this button to cycle through the preset application scenes. The button light will automatically turn off after 1 second each time. The scenes can be preset throughthe Web GUI.                                                                                                    |  |  |  |  |  |
| 5  | POWER Button                                               | Press and hold this button for 3 seconds, the product will enter standby mode<br>and the button light will be on. In standby mode, short press this button, the<br>product will be turned on and the<br>button light will be off.                                                                                                    |  |  |  |  |  |

### **Rear Panel**

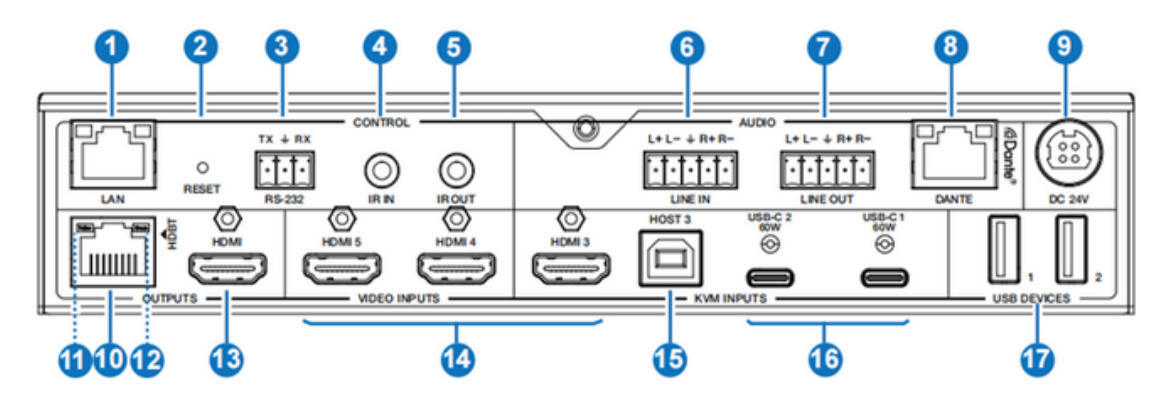

| No     | Name                   | Function Description                                                                   |
|--------|------------------------|----------------------------------------------------------------------------------------|
| 1      | LAN Port               | Connect to a router or Switch for Internet access or Web GUI control.                  |
| 2      | RESET Button           | Press and hold this button for 5 seconds to restore to factory default settings.       |
| 3      | RS-232 Port            | RS-232 serial port, used for RS-232 signal pass-through or controlling this            |
| -      |                        | product via RS-232 commands.                                                           |
| 4      | IR IN Port             | this product via the IR remote.                                                        |
| 5      | IR OUT Port            | Connect the IR blaster cable, the IR signal is from the IR IN port of the HDBaseT      |
| 4      | LINE IN Port           | Receiver.                                                                              |
| 0<br>7 | LINE OUT Port          | Analog audio output port, supporting balanced/unbalanced audio input                   |
| -      |                        | Dante Network port, connected to the Switch with other Dante devices on                |
| 8      | DANTE Port             | Ethernet Switch.                                                                       |
| 9      | DC 24VDC               | Power port, connect the 24VDC power adapter.                                           |
| 10     | HDBT OUTPUT Port       | Connected to the HDBaseT IN port of the receiver with a CAT6A cable.                   |
|        |                        | <ul> <li>Illuminating: HDMI signal with HDCP.</li> </ul>                               |
| 11     | Data Signal Indicator  | <ul> <li>Flashing: HDMI signal without HDCP.</li> </ul>                                |
|        |                        | <ul> <li>Dark: No HDMI signal.</li> </ul>                                              |
| 10     | Link Cine of Indiantan | <ul> <li>Illuminating: Switcher and Receiver are in good connection status.</li> </ul> |
| IZ     | Link Signal Indicator  | <ul> <li>Flashing: Switcher and Receiver are in poor connection status.</li> </ul>     |
| 17     |                        | <ul> <li>Dark: Switcher and Receiver are not connected.</li> </ul>                     |
| 15     | HDMI OUT Port          | HDMI signal output port, connected to HDMI display device.                             |
| 14     | HDMI 3/4/5 INPUTS      | HDMI signal input ports, connected to HDMI source devices.                             |
| 15     | HOST 3 port            | USB Host port, connected to PC.                                                        |
| 16     | USB-C 1/2 Ports        | USB-C signal input port, connected to USB-C signal source                              |
|        |                        | device, with the function of 60W charging.                                             |
| 17     | USB DEVICES Ports      | Iwo USB extension ports, connected to mouse, keyboard, USB camera or other             |
|        |                        | USB devices.                                                                           |

### 6.2 HDBaseT Receiver Panel

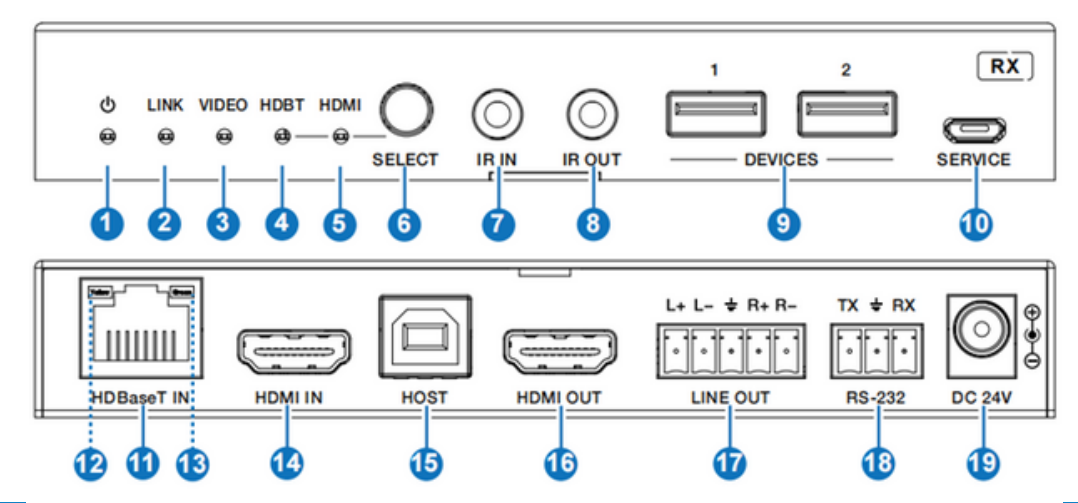

| No | Name                        | Function Description                                                                                   |
|----|-----------------------------|----------------------------------------------------------------------------------------------------|
| 1  | Power LED                   | Red LED will be on when the receiver is powered on.                                                    |
| 2  |                             | <ul> <li>Illuminating: Switcher and Receiver are in good connection status.</li> </ul>                 |
| Z  | LINK LED                    | <ul> <li>Flashing: Switcher and Receiver are in poor connection status.</li> </ul>                     |
|    |                             | Dark: Switcher and Receiver are not connected.                                                         |
| -  |                             | <ul> <li>Illuminating: HDMI signal with HDCP.</li> <li>Flacking UDMI signal with suct UDCP.</li> </ul> |
| 5  | VIDEO LED                   | <ul> <li>Flashing: HDMI signal without HDCP.</li> <li>Dark: No HDMI signal</li> </ul>                  |
|    |                             | When the HDBaseT IN port is selected as the signal input channel, the green                            |
| 4  | HUBI LED                    | HDBT LED will be on.                                                                                   |
| E  |                             | When the HDMI IN port is selected as the signal input channel, the green HDMI                          |
| 3  |                             | LED will be on.                                                                                        |
| 6  | SELECT Button               | Press this button to select signal input channel.                                                      |
| -  | IR IN Port                  | Connect to IR receiver cable, the IR receive signal will emit to the "IR OUT"                          |
| /  |                             | port of the Switcher.                                                                                  |
| 8  | IR OUT Port                 | Connect to IR blaster cable, the IR emit signal is from the "IR IN" port of the Switcher.              |
| 9  | DEVICES Ports               | Two USB extension ports, connected to USB camera or other USB devices.                                 |
| 10 | SERVICE Port                | Firmware update port.                                                                                  |
| 11 | HDBT IN Port                | Connected to the HDBaseT out port of the Switcher with a CAT6A cable.                                  |
| 12 | Data Signal Indicator       | <ul> <li>Illuminating: HDMI signal with HDCP.</li> </ul>                                               |
| .~ | (Yellow)                    | <ul> <li>Flashing: HDMI signal without HDCP.</li> </ul>                                                |
|    | (10100)                     | <ul> <li>Dark: No HDMI signal.</li> </ul>                                                              |
| 17 | Connection Signal Indicator | <ul> <li>Illuminating: Switcher and Receiver are in good connection status.</li> </ul>                 |
| 15 | (Green)                     | <ul> <li>Flashing: Switcher and Receiver are in poor connection status.</li> </ul>                     |
| 1/ |                             | <ul> <li>Dark: Switcher and Receiver are not connected.</li> </ul>                                     |
| 15 | HOST Port                   | LISB Host port, connected to PC                                                                        |
| 16 | HDMI OUT Port               | HDML signal output port, connected to HDML display device                                              |
| 17 |                             | Analog audio output port, connected to ribin display device                                            |
| 18 | RS-232 Port                 | RS-232 signal pass-through or controlling this receiver via RS-232 commands.                           |
| 19 | DC 24VDC Port               | Optional 24VDC power adapter, the receiver also can be powered by PoF.                                 |
|    |                             |                                                                                                    |

### 6.3 IR Cable pin Assignment

The pin assignment of the IR Receiver cable and IR Blaster cable is as below:

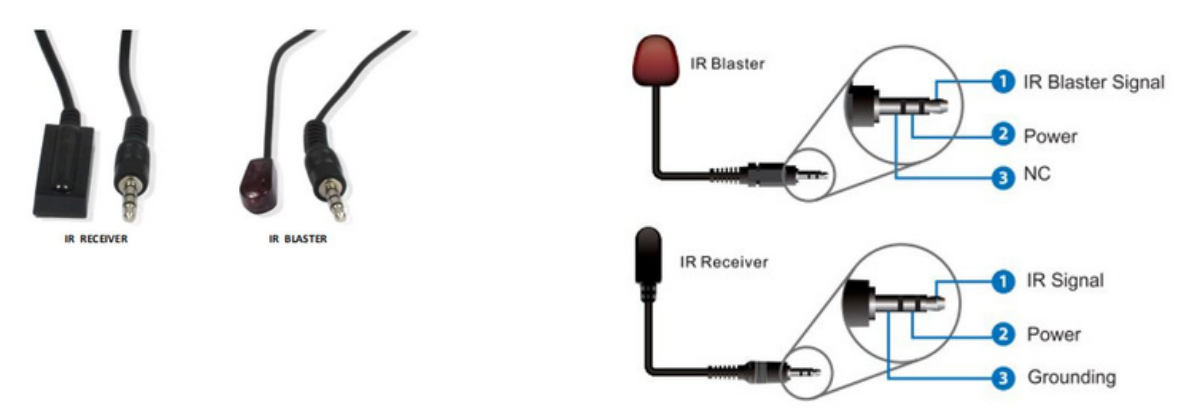

Note: When the angle between the IR receiver and the remote control is  $\pm 45^{\circ}$ , the transmission distance is 0-5 meters; when the angle between the IR receiver and the remote control is  $\pm 90^{\circ}$ , the transmission distance is 0-8 meters

### 6.4 IR Remote

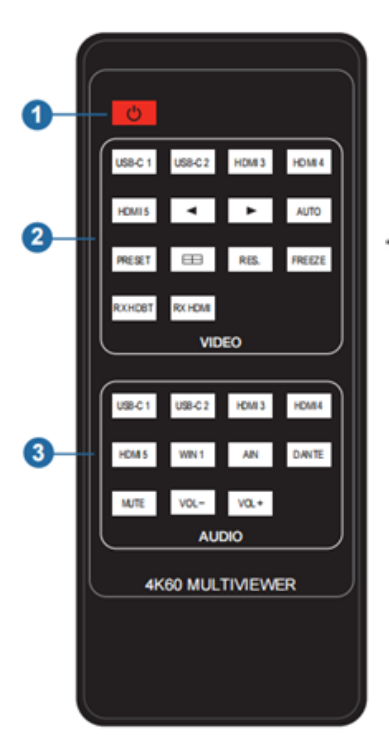

1) **Power button**: Power on the switcher or set it to standby mode.

#### ② VIDEO buttons:

USB-C1/USB-C2/HDMI3/HDMI4/HDMI5: Select input source in single screen display mode, the button light on the front panel will light. Select the last or next input source in single screen display mode. AUTO: Enable/disable the auto switching function.

**PRESET**: Select preset application scenes.

Multiview display mode switching button: Single, PIP, PBP, triple, Quad.
 RES.: Press this button to cycle through the output resolution.

FREEZE: Press this button to freeze/unfreeze the screen.

**RX HDBT**: Select the HDBaseT IN port as the signal source on the receiver. **RX HDMI**: Select the HDMI IN port as the signal source on the receiver. 3 AUDIO buttons:

USB-C1/USB-C2/HDMI3/HDMI4/HDMI5/WIN1/AIN/ DANTE: Select the audio input channel for the HDMI/HDBT output. Note: USB-C1, USB-C2, HDMI3, HDMI4, HDMI5 and WIN1 belongs to the audio input channels of Main In (HDMI/USB-C In). Mute: Press this button to mute / unmute the audio of Master Out. VOL-, VOL+: Increase / decrease the audio output volume of Master Out.

### 7. Web GUI User Guide

The presentation switcher can be controlled by Web GUI interface. The operation method is as below:

**Step 1**: Get the current IP Address.

The default IP address is 192.168.0.100 (when the system is not connected to a router). You can get the current switch IP address via RS-232 command control by sending the ASCII command "r ip addr" through a Serial Command tool.

For the more details on RS-232 control, please refer to "9. RS-232Control Command".

**Step 2**: Connect the LAN port of the presentation switch to a PC with a UTP patch cable and set the IP address of the PC to be in the same network segment of the presentation switcher.

**Step 3**: Enter the current IP address of presentation switcher into your browser on the PC to enter Web GUI interface.

$$\leftarrow \rightarrow$$
 C  $\bigtriangleup$  Q http://192.168.0.100 **1**  $\clubsuit$  =

After accessing the Web GUI page, there will be a Login interface, as shown below: The default username and password are as below:

- Username User Admin
- Password user admin

| Password Login |  |
|----------------|--|
|                |  |

#### <u>User Page:</u>

| наш       | 6x1 Seamless Presentation Switch                                                                                                    | 🔹 to 📢 🐟 🛓 User   🔿 Standby   🗗 Logout |
|-----------|----------------------------------------------------------------------------------------------------|----------------------------------------|
| U Control | Control Preet Preet Preet Video Single Pre Video Single Pre Video Single Video Final Final |                                        |
|           |                                                                                                    |                                        |
|           | Master Out 025 50 75 100                                                                                                    |                                        |

You can do the following operations on the User page:

1) **Preset**: Recall the preset application scenes.

2 Video: Set the multiview display mode, select input source for each screen, freeze the screen or mute the audio.

③ **Master Out**: Set the audio volume or mute/unmute the audio for Master Out. You can respectively turn on/off the HDMI/HDBT Out, Line Out or Dante Out.

In the Login interface, select the username "Admin" and input the password "admin", then click the "Login" button to enter the Information page of the Admin interface.

#### Information Page:

| нәтг                           | 5x1 Seamless Presentation Switch |                   | 6 50 6) 68 | Admin | C Standby | D Logout |
|--------------------------------|----------------------------------|-------------------|------------|-------|-----------|----------|
| de la recente de la recente de |                                  |                   |            | 0     | •         | ٩        |
| Information                    | Information                      |                   |            |       |           |          |
| E Status                       | Model Name                       | PS51KVM           |            |       |           |          |
| Q Preset                       | MCU Version                      | 1.00.01           |            |       |           |          |
| EDID                           | Web Version                      | 2.00.04           |            |       |           |          |
| Video                          | Scaler Version                   | 20230626-15       |            |       |           |          |
| <)1 Audio                      | FPGA Version                     | 2.00.06           |            |       |           |          |
| A USB                          | RX Version                       | no link           |            |       |           |          |
| 10 RS-232                      | MAC Address                      | 6C:0F:FB:09:75:AA |            |       |           |          |
| Network                        | ₽ Address                        | 192.168.102.103   |            |       |           |          |
| System                         | Subnet Mask                      | 255.255.255.0     |            |       |           |          |
|                                | Gateway                          | 192.168.102.1     |            |       |           |          |
|                                | Temperature                      | 40°C              |            |       |           |          |

The Information page provides basic information about the model name, software version, IP information and the current machine temperature. Besides, you can do the following operations on each page of the Admin interface.

1 Display and set the audio volume of Master Out. Click the volume icons to increase/ decrease the audio volume of Master Out, or click the mute icon to mute/unmute the audio of Master Out. When muted, the mute icon displays red.

2 Display the current username (User or Admin).

- 3 Click the power icon to power on the switch or set it in standby mode.
- ④ Click the logout icon to logout and return to the login interface.

#### Status Page:

| нәтг           | 5x1 Seamless Preser | ntation Switch |      |      |      | • • • | 🔹 🛓 Admin   🔿 Standby   🕞 Logout |
|----------------|---------------------|----------------|------|------|------|-------|----------------------------------|
| () Information | Status              |                |      |      |      |       |                                  |
| O Preset       | In/Out              |                |      |      |      |       |                                  |
| EDID           | USB-C1              | Disconnect     | None | None | None | None  |                                  |
| Video          | U\$8-C 2            | Disconnect     | None | None | None | None  |                                  |
| QI Audio       | HOM 3               | Disconnect     | None | None | None | None  |                                  |
| A use          | HOM 4               | Disconnect     | None | None | None | None  |                                  |
| 💷 RS-232       | HOM 5               | Disconnect     | None | None | None | None  |                                  |
| Network        | HDMI OUI            | Disconnect     | None | None | None | None  |                                  |
| System         | HOBT Out            | Disconnect     | None | None | None | None  |                                  |
|                |                     |                |      |      |      |       |                                  |
|                |                     |                |      |      |      |       |                                  |
|                |                     |                |      |      |      |       |                                  |

The Status page displays the input & output port connection status, input and output resolution, Color Space, Color Depth and HDCP.

#### <u>Preset Page:</u>

| нәті                            | 6x1 Seamless Prese | entation Switch |      |      |        | • • | 🜒 🐨 ± Adr | in   🔿 Standby   🕞 Log | gout |
|---------------------------------|--------------------|-----------------|------|------|--------|-----|-----------|------------------------|------|
| <ol> <li>Information</li> </ol> | Preset             |                 |      |      |        |     |           |                        |      |
| 🔂 Status                        | Anna D             |                 |      |      |        |     |           |                        |      |
| Preset                          | Preset to          |                 |      |      |        |     |           |                        |      |
| EDID                            |                    | Preset 1        | Save | Clar | Real   |     |           |                        |      |
| Video                           |                    | Preset 2        | Save | City | Recall |     |           |                        |      |
| QI Audio                        |                    | Preset 3        | See  | Cor  | Real   |     |           |                        |      |
| A USB                           |                    | Preset 4        | See  | CHAT | Read   |     |           |                        |      |
| 100 RS-232                      |                    | Sec. 1          |      |      |        |     |           |                        |      |
| Network                         |                    | Preset 5        | 2444 |      |        |     |           |                        |      |
| System                          |                    |                 |      |      |        |     |           |                        |      |
|                                 |                    |                 |      |      |        |     |           |                        |      |
|                                 |                    |                 |      |      |        |     |           |                        |      |

5 preset scenes on the Preset page can be set.

- 1 Preset Name: You can name the preset scene.
- 2 **Preset Save**: Click the Save button to save the scene.
- 3 Preset Clear: Click the Clear button to clear the saved scene.
- ④ **Preset Recall**: Click the Recall button to recall the saved scene.

#### EDID Page:

| наш                             | 5x1 Seamless Presentation Switch | Download successful     | ty .       | 🔹 10 📢 🐟 💄 Admin   🔿 Standby   🗗 Logout |
|---------------------------------|----------------------------------|-------------------------|------------|-----------------------------------------|
| <ol> <li>Information</li> </ol> | EDID                             |                         |            |                                         |
| 🔁 Status                        | EDID Settings                    |                         |            |                                         |
| Q Preset                        |                                  |                         | See        |                                         |
| E 100                           | USB-C 2 EDID                     |                         | See        |                                         |
| Video                           | номі з сою 🛛 🕛                   |                         | Save       |                                         |
| Cil Audio                       |                                  | 1Ano ~                  | Save       |                                         |
| E 1100                          |                                  | 1.kdo                   |            |                                         |
| CT 0.00                         | Download EDID From               | LUSB-C1 v               | Download 0 |                                         |
| 💷 RS-232                        | User Defined 1 EDID              | Load EDD No file chosen | Sector of  |                                         |
| Network                         | User Defined 2 EDID              | Load EDO No file chosen | See 100    |                                         |
| System                          |                                  |                         |            |                                         |
|                                 |                                  |                         |            |                                         |
|                                 |                                  |                         |            |                                         |
|                                 |                                  |                         |            |                                         |
|                                 |                                  |                         |            |                                         |
| USB-C 1_EDID (7).bir            | - O                              |                         |            | 2008 J                                  |

You can do the following operations on the EDID page.

① Click the drop-down list to set EDID for each input port. The EDID list is as below.

| No. | EDID Mode                    | No. | EDID Mode                   |
|-----|------------------------------|-----|-----------------------------|
| 1   | Auto                         | 9   | 1680x1050, Stereo Audio 2.0 |
| 2   | Copy HDMI OUT                | 10  | 1600x1200, Stereo Audio 2.0 |
| 3   | Copy HDBT OUT                | 11  | 1440x900, Stereo Audio 2.0  |
| 4   | 4K2K60_444, Stereo Audio 2.0 | 12  | 1360x768, Stereo Audio 2.0  |
| 5   | 4K2K30_444, Stereo Audio 2.0 | 13  | 1280x1024, Stereo Audio 2.0 |
| 6   | 1080P, Stereo Audio 2.0      | 14  | 1024x768, Stereo Audio 2.0  |
| 7   | 720P, Stereo Audio 2.0       | 15  | User Defined 1              |
| 8   | 1920x1200, Stereo Audio 2.0  | 16  | User Defined 2              |

2 Click the drop-down list to select USB-C 1\USB-C 2\HDMI 3\HDMI 4\HDMI 5\HDMI 0UT\ HDBT OUT for EDID download.

3 Click the Download button to download EDID and generate a .bin file.

④ Display the downloaded EDID .bin file.

⑤ Click the Load EDID button to download user-defined EDID. Please note that only. bin files are supported.

6 Click the Save EDID button to save the user-defined EDID.

#### <u>Video Page:</u>

| нәті        | Sx1 Seamless Presentation Switch  | 🔹 🕫 📢 🐟 🛓 Admin   🔿 Standby   🕞 Logout |
|-------------|-----------------------------------|----------------------------------------|
| Information | Video                             |                                        |
| 🔂 Status    | Switch Mode                       |                                        |
| Q Preset    | Auto Switch OK Falback Input Auto |                                        |
| E 100       |                                   |                                        |
| Video       | Window Layout                     |                                        |
| QI Audio    | 5-Quad ~ Freeze Al/ Mute          |                                        |
| A usa       |                                   |                                        |
| 💷 RS-232    |                                   |                                        |
| Network     |                                   |                                        |
| System      |                                   |                                        |
|             | USB-C1 VER-C1                     |                                        |
|             |                                   |                                        |
|             | HOMES +                           |                                        |
|             |                                   |                                        |
|             | PP Position Estivities            |                                        |
|             | PP Sze Seat                       |                                        |
|             |                                   |                                        |
|             |                                   |                                        |
|             |                                   |                                        |
|             |                                   |                                        |
|             | Culput Setting                    |                                        |
|             | Resolution Likuto - Save          |                                        |
|             | HDM HCCP 1Ada - Save              |                                        |
|             | HOST HCCP TAXO - Save             |                                        |
|             |                                   |                                        |

#### Switch Mode

1 Auto Switch: You can turn on/off the auto switching function.

<sup>(2)</sup> Fallback Input: Click the drop-down list to select Auto\USB-C 1\USB-C 2\HDMI 3\HDMI 4\HDMI 5 as the signal source of Fallback input. When the auto switching function is turned on and the current input source is disconnected, the Fallback input signal source will be selected automatically. When the Fallback input is set to be Auto, the switch will detect and switch to the signal with the auto switching sequence of USB-C 1>USB-C 2->HDMI 3->HDMI 4-> HDMI 5.

Note: The auto switching function is available only in single screen display mode.

#### Window layout

1 Window layout: Click the drop-down list to select the display mode (1.Single\2.PIP\3.PBP\ 4.Triple\5.Quad).

2 Freeze: You can freeze the screen.

3 AV Mute: You can mute the audio and video.

④ **PIP Position**: Click the drop-down list to select the display position in PIP display mode.

(5) **PIP Size**: Click the drop-down list to select the display size in PIP display mode.

6 **Display Mode**: Click the drop-down list to select the display mode in PBP\Triple\Quad display mode.

⑦ Display Aspect: Click the drop-down list to select the display aspect in PBP\Triple\Quad display mode.

8 Border: Click the drop-down list to select the border and border color in PBP\Triple\Quad display mode.

© MuxLab Inc. 2023

#### **Output Setting**

1 **Resolution**: Click the drop-down list to select the output resolution. The output resolution list is as following:

| No. | Output Resolution | No. | Output Resolution |
|-----|-------------------|-----|-------------------|
| 1   | Auto              | 9   | 1920x1080p60      |
| 2   | 3840x2160p60      | 10  | 1920x1080p50      |
| 3   | 3840x2160p50      | 11  | 1360x768p60       |
| 4   | 4096x2160p60      | 12  | 1280x800p60       |
| 5   | 4096x2160p50      | 13  | 1280x720p60       |
| 6   | 3840x2160p30      | 14  | 1280x720p50       |
| 7   | 3840x2160p25      | 15  | 1024x768p60       |
| 8   | 1920x1200p60RB    |     |                   |

Note: When the output resolution is set to Auto, the switch will output the matching resolution based on the EDID of the back-end TV.

2 HDMI HDCP: Click the drop-down list to select the HDMI HDCP version.

③ **HDBT HDCP**: Click the drop-down list to select the HDBT HDCP version. After setting up, click "Save" to take effect.

#### <u>Audio Page:</u>

| нәті            | 5x1 Seamless Presentation Swi | tch                                                                                                    | 🔹 🕫 📢 🌲 Admin   🔿 Standby   🗗 Logout                                                                           |
|-----------------|-------------------------------|----------------------------------------------------------------------------------------------------|----------------------------------------------------------------------------------------------------|
| (i) Information | Audio                         |                                                                                                    |                                                                                                    |
| E Status        | Source Select                 |                                                                                                    |                                                                                                    |
| Q Preset        |                               |                                                                                                    | Sec. 1                                                                                                    |
| EDID            |                               |                                                                                                    | Sec. 1                                                                                                    |
| Video           |                               |                                                                                                    | the second second second second second second second second second second second second second second second s |
| <1 Audio        | Dante Out                     |                                                                                                    | 544 E                                                                                                    |
| A usa           |                               |                                                                                                    |                                                                                                    |
| 📾 RS-232        | Input Setting                 |                                                                                                    |                                                                                                    |
| Network         |                               | 0 25 50 75 100                                                                                                    | ● ∞ <b>(</b> ) ●                                                                                               |
| System          |                               | · · · · · · · · · · · · · · · · · · ·                                                                                                    | • • • •                                                                                                    |
|                 |                               | 0 25 00 75 100                                                                                                    | ● ∞ ●                                                                                                    |
|                 | Output Setting                |                                                                                                    |                                                                                                    |
|                 |                               | HOM/HOLET Out         Comp         Live Out         Comp         During Out           0         25         60         75         100                                                                                                    |                                                                                                    |
|                 |                               | Ma Decay Decay Dec | • • • •                                                                                                    |
|                 |                               | Ms         Decky                                                                                                    | (*) = (*) (*)                                                                                                  |
|                 |                               | Mile         Stares         Delay         Delay <th< th=""><th>• • •</th></th<>                                                                                                    | • • •                                                                                                    |

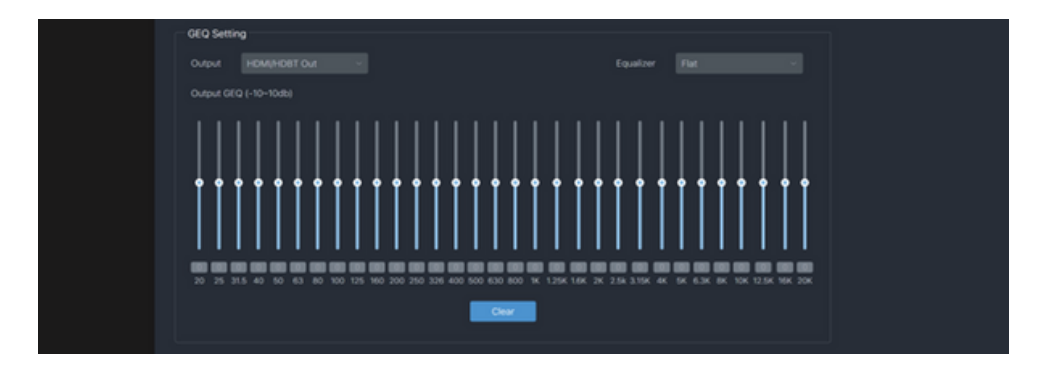

#### Source Select

1) Main In: Click the drop-down list to select the signal source for Main In.

2 HDMI/HDBT Out: Click the drop-down list to select the signal source for HDMI/HDBT Out.

3 Line Out: Click the drop-down list to select the signal source for Line Out.

④ Dante Out: Click the drop-down list to select the signal source for Dante Out. After setting up, click "Save" to take effect.

Input Setting: You can respectively set the output volume or mute/unmute the audio for Main In (HDMI/USB-C In)\Line In\Dante In.

#### Output Setting

1 Master Out: You can respectively set the output volume or mute/unmute the audio for HDMI/HDBT Out\Line Out\Dante Out, or set together when turning on three options synchronously.

<sup>(2)</sup> HDMI/HDBT Out\Line Out\Dante Out: Click the drop-down list of Mix to select the audio output channel for HDMI/HDBT Out\Line Out\Dante Out. You can set the delay, increase/decrease the audio or mute/unmute the audio.

#### **GEQ** Setting

1) **Output**: Click the drop-down list to select the output channel.

2 Equalizer: Click the drop-down list to set the equalizer.

Flat: Set all EG to Odb.

Custom1: Set EQ for custom 1.

Custom2: Set EQ for custom 2.

Custom3: Set EQ for custom 3.

Custom4: Set EQ for custom 4.

Custom5: Set EQ for custom 5.

#### <u>USB Page:</u>

| нәті                            | 5x1 Seamless Presentation Switch | 🔹 50 📢 🐟 🛓 Admin   🔿 Standby   🕞 Logout |
|---------------------------------|----------------------------------|-----------------------------------------|
| <ol> <li>Information</li> </ol> | USB                              |                                         |
| 🔂 Status                        | USB Switch                       |                                         |
| Q Preset                        |                                  |                                         |
| EDID                            | Manual Switch USS-C1             |                                         |
| Video                           |                                  |                                         |
| <li>Q1 Audio</li>               | Auto Switch USB-C 1 Save         |                                         |
| A usa                           |                                  |                                         |
| 💷 RS-232                        |                                  |                                         |
| Network                         |                                  |                                         |
| System                          |                                  |                                         |
|                                 |                                  |                                         |

USB Switch

① Follow Video: Click this button to set the USB transmission follow the video. It will follow the video output of window 1 in multiview mode.

2 Manual Switch: Switch to USB-C 1\USB-C 2\Host 3 manually.

3 Auto Switch: Detect and switch to USB-C 1\USB-C 2\Host 3 automatically.

After setting up, click "Save" to take effect.

#### <u>RS-232 Page</u>:

| нэтг           | 5x1 Seamless Presentation Switch     | 🔹 🕫 📢 🔹 Admin   🔿 Standby   🗗 Logout |
|----------------|--------------------------------------|--------------------------------------|
| () Information | RS-232                               |                                      |
| E Status       | RS-232 Settings                      |                                      |
| Q Preset       | Local R5-232                         | Remote R5-232                        |
| EDID           |                                      |                                      |
| Video          |                                      |                                      |
| <li>Audio</li> |                                      |                                      |
| A usa          |                                      |                                      |
| 💷 RS-232       | Seri                                 | Sec.                                 |
| Network        | RS-232 Commands (Display Auto Power) |                                      |
| System         | Local RX-232 Commands                | HEX CON                              |
|                |                                      |                                      |
|                | Delay 1                              | Delay (s)                            |
|                |                                      |                                      |
|                |                                      |                                      |
|                | Remote RS-232 Commands               | HX ()                                |
|                | Display On Command                   |                                      |
|                |                                      |                                      |
|                |                                      |                                      |
|                |                                      |                                      |
|                | Sine Color                           |                                      |
|                |                                      |                                      |

#### RS-232 Settings

① Local RS-232: You can set the Baud Rate, Data Bit, Parity and Stop Bit for the RS-232 port of the transmitter.

2 **Remote RS-232**: You can set the Baud Rate, Data Bit, Parity and Stop Bit for the RS-232 port of the receiver.

#### RS-232 Commands (Display Auto Power)

1) Local/Remote RS-232 Commands: You can turn on/off the local/remote RS-232 commands and hex.

2 Display On/Off Command: You can input the display on/off command of the device.

③ **Delay 1**: You can set the delay time for the next action (such as send the Display Input Select command).

④ Display Input Select: You can input the command of switching the input channel for the display device.

5 Delay 2: You can set the delay time for the next action after sending the Display Input Select command.

After setting up, click "Save" to take effect.

#### <u>Network Page:</u>

| нэті                            | 5x1 Seamless Presentation Switch |       | 🔹 50 📢 🐟 🛓 Admin   🕐 Standby   🗗 Logout |
|---------------------------------|----------------------------------|-------|-----------------------------------------|
| <ol> <li>Information</li> </ol> | Network                          |       |                                         |
| 🔂 Status                        | Network Configuration            |       |                                         |
| Q Preset                        | IP Mode DHCP                     |       |                                         |
| EDID                            | IP Address 192.168.168.127       |       |                                         |
| Video                           | Subnet Mask 255.255.255.0        |       |                                         |
| <1 Audio                        | Gateway 192.168.168.1            |       |                                         |
| A USB                           | Teinet Port 23                   |       |                                         |
| 😑 RS-232                        | Domain Name 500533-1678          | local |                                         |
| Network                         | Cancel                           | Save  |                                         |
| System                          | Account Passwords                |       |                                         |
|                                 | User Old Password                |       | Save                                    |
|                                 | Admin Old Password               |       | See                                     |
|                                 |                                  |       |                                         |
|                                 |                                  |       |                                         |

1 Network Configuration: You can set the IP Mode (DHCP/Static), IP Address, Subnet Mask, Gateway, Telnet Port and Domain Name.

Note: The Domain Name "500533-167BA.local" can be used to login the Web GUI.

2 Account Passwords: You can modify the login password for User and Admin. After setting up, click "Save" to take effect.

#### <u>System Page:</u>

| нәті        | Sx1 Seamless Presentation Switch                                                                                                    | 🔹 10 📢 🐟 🛓 Admin   🔿 Standby   🗗 Logout |
|-------------|----------------------------------------------------------------------------------------------------|-----------------------------------------|
| Information | System                                                                                                    |                                         |
| 🔂 Status    | Display Control                                                                                                    |                                         |
| Q Preset    | CEC Command Power On Power Off                                                                                                    |                                         |
| EDID        | Display Auto Power ON                                                                                                    |                                         |
|             | Auto Power Off Timer 5 Sec - Save                                                                                                    |                                         |
|             | Control Type CEC and RS-232 - Sawa                                                                                                    |                                         |
| A USB       |                                                                                                    |                                         |
| E RS-232    | System Utaties                                                                                                    |                                         |
|             | Front Panel Buttons                                                                                                    |                                         |
| Network     | two CN                                                                                                    |                                         |
| System      | USB-C Ethernet Access ON                                                                                                    | 3                                       |
|             | Fan Speed Auto v Save                                                                                                    |                                         |
|             | Reboot Restore Factory Settings Export Settings Import Settings                                                                                                    |                                         |
|             | a second second s |                                         |
|             | Firmware Update                                                                                                    |                                         |
|             | Choose File No file chosen Update                                                                                                    |                                         |
|             |                                                                                                    |                                         |
|             |                                                                                                    |                                         |
|             |                                                                                                    |                                         |

#### Display Control

1 CEC Command: You can power on/off the CEC command.

<sup>(2)</sup> **Display Auto Power**: You can turn on/off the Display Auto Power. When it is set to ON, you can control the display device power on/off or switch the port based on the power status (power on/standby) or the signal input status of the transmitter by sending serial port or CEC Power On/Off command.

③ Auto Power off Timer: Click the drop-down list to select the delay time for sending the command to turn off the display device when the transmitter is in standby mode or there is no signal input.

(4) **Control Type**: Click the drop-downlist to select the control type.

#### System Utilities

1 Front Panel Buttons: Click "ON/OFF" to lock/unlock panel buttons. "On" indicates that panel buttons are available; "OFF" indicates panel buttons are unavailable.

2 Beep: Click "ON/OFF" to turn on/off the beep.

③ **USB-C Ethernet Access**: Click "ON/OFF" to turn on/off the Ethernet access function of USB-C.

④ Fan Speed: Click the drop-down list to set the fan speed.

- (5) **Reboot**: Click "Reboot" to reboot the switch.
- 6 Restore Factory Settings: Click this button to restore the switch to factory settings.
- (7) Export Settings: Click this button to export configuration files.

(8) Import Settings: Click this button to import configuration files.

**Firmware Update**: You can update the software of MCU, Web, Scaler or receiver. Click "Choose File" to select the update file, then click "Update" to start update. When the progress bar reaches 100%, the update is complete.

### 8. Dante Web GUI User Guide

There is a built-in Dante Web GUI for the presentation switch. The operation method is shown as below:

**Step 1**: Connect the presentation switch and PC to the same Ethernet Switch with two Network cables.

**Step 2**: Set the Network connection setting of PC to be "Obtain an IP address Automatically".

| Local Area Connection Properties                                                                                                    | Internet Protocol Version 4 (TCP/IPv4) Properties                                                                                                    |
|----------------------------------------------------------------------------------------------------|----------------------------------------------------------------------------------------------------|
| Networking Sharing                                                                                                    | General                                                                                                    |
| Connect using:                                                                                                    | You can get IP settings assigned automatically if your network supports<br>this capability. Otherwise, you need to ask your network administrator<br>for the appropriate IP settings. |
| Configure This connection uses the following items:                                                                                                    | Obtain an IP address automatically                                                                                                    |
| ✓                                                                                                    | Use the following IP address:           IP address:           169         168           Subnet mask:                                                                                  |
| Internet Protocol Version 6 (TCP/IPv6)      Internet Protocol Version 4 (TCP/IPv4)      Link-Layer Topology Discovery Mapper I/O Driver      Link-Layer Topology Discovery Responder | Default gateway:     .                                                                                                    |
| Install Uninstall Properties                                                                                                    | O Use the following DNS server addresses: Preferred DNS server:                                                                                                    |
| Description<br>Transmission Control Protocol/Internet Protocol. The default<br>wide area network protocol that provides communication<br>across diverse interconnected networks.     | Alternate DNS server:                                                                                                    |
| OK Cancel                                                                                                    | OK Cancel                                                                                                    |

**Step 3**: Open the Dante Controller software on the PC, and find the Dante device on the Routing page, as shown in the figure below.

| 👷 Dante Controller - Network View                 |                                                | - 🗆 X                                   |
|---------------------------------------------------|------------------------------------------------|-----------------------------------------|
| File Devices View Help                            |                                                |                                         |
| □ 🤣 🖿 ★ 🛲 🖽 🌢 😋 🤤                                 | Primary Londer Clock 38922-010733              | 0                                       |
| Leating Device Lafe Cleck Status Betweek Status P | ests                                           |                                         |
|                                                   |                                                |                                         |
| Pilter Receivers                                  |                                                |                                         |
| #                                                 |                                                |                                         |
| O Richan 1<br>O Richan 2                          |                                                |                                         |
|                                                   |                                                |                                         |
|                                                   |                                                |                                         |
|                                                   |                                                |                                         |
| ¢                                                 |                                                | , , , , , , , , , , , , , , , , , , , , |
| r. 🔳                                              | 1 devices Bulticast Andis Bandwidth: Days Dres | n Log: 🚆 Clock Status Momitor: 🚆        |

Step 4: Click the Device Info tab to check the IP address of the Dante device.

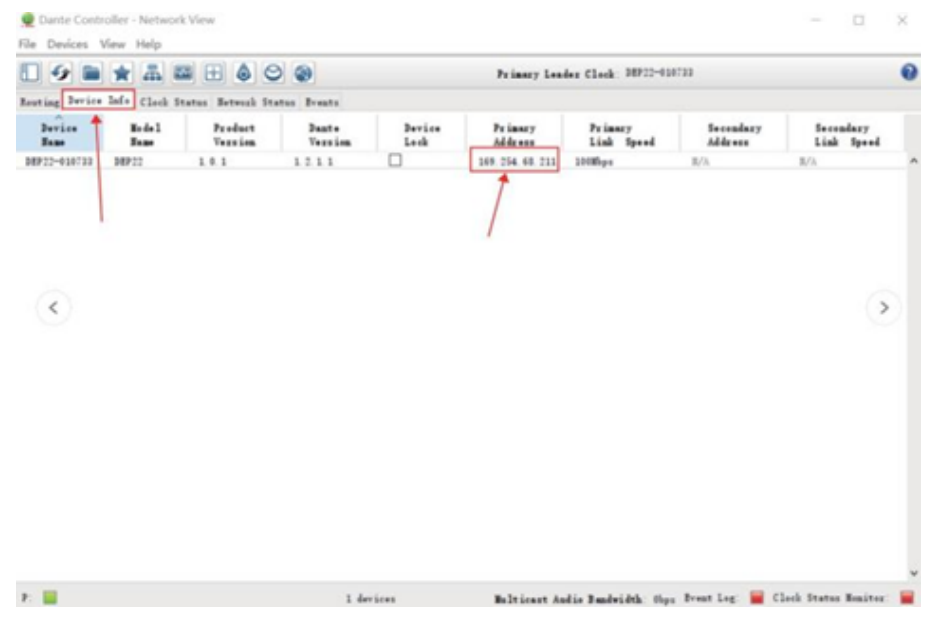

**Step 5**: Input the IP address of Dante device into your browser on the PC to enter the login interface of the Dante Web GUI.

| ۵D       | ante |   |  |
|----------|------|---|--|
| 上 Admin  |      | - |  |
| Password |      |   |  |
| Lo       | gin  |   |  |
|          |      |   |  |
|          |      |   |  |

**Step 6**: Select the default username "Admin" and input the password "admin", then click the "Login" button to enter the Information page of Dante Web GUI.

#### Information Page:

| @Dante <sup>®</sup> | DEP-MOD-100 |                   |
|---------------------|-------------|-------------------|
| () Information      | Information |                   |
|                     | Model Name  | 0(922             |
| System              |             | V1.00.05/V1.00.05 |
|                     |             |                   |
|                     |             | DEP22-010733      |
|                     |             | 169.254.68.211    |
|                     | Subnet Mask | 255.255.0.0       |
|                     | Gabeway     | 169.254.0.1       |
|                     | MAC Address | 6C.0F.FB.010733   |
|                     |             |                   |
|                     |             |                   |

The Information page provides basic information about the model name, software version and IP information.

#### Network Page:

| @Dante          | DEP-MOD-100                    | 🛔 Admin   🕞 Logout |
|-----------------|--------------------------------|--------------------|
| (i) Information | Network                        |                    |
| Network         | Network Configuration          |                    |
| System          | P Mode DHCP Static             |                    |
|                 | IP Address 969 JSA 66 211      |                    |
|                 | Subnet Mask 255,255,00         |                    |
|                 | Gateway 100/354.0.1            |                    |
|                 |                                |                    |
|                 |                                |                    |
|                 | Domain Name DEP22-010733 Jocal |                    |
|                 | Product Model DEP22            |                    |
|                 | Cancel Save                    |                    |
|                 |                                |                    |

On the Network page, you can set the IP Mode (DHCP/Static), IP Address, Subnet Mask, Gateway, Telnet Port, TCP Port and Domain Name. The product model can be modified. **Note**: The Domain Name "DEP22-010733.local" can be used to login the Dante Web GUI.

#### <u>System Page:</u>

| @Dante <sup>®</sup>  | DEP-MOD-100                                                                                                    | 🛔 Admin   🕞 Logout |
|----------------------|----------------------------------------------------------------------------------------------------|--------------------|
| Information  Network | System Account Passwords                                                                                                    |                    |
| C aj sidil           | Admin Old Password New Password Confirm Password Saw                                                                                                    |                    |
|                      | MCU Update Browse- No file chosen Update ex                                                                                                    |                    |
|                      | Factory Reset Rebot Rebo |                    |
|                      |                                                                                                    |                    |

You can do the following operations on the System page:

① Account Passwords: You can modify the login password for Admin. After inputting the old password, new password and confirm password, click "Save" to take effect.

2 Firmware Update: You can update the firmware and DEP SDK software. Click "Browse" to select the update file, and then click "Update". When the progress bar reaches 100%, the update is complete.

3 Dante Control: Click "Reset" to restore to factory settings. Click "Reboot" to reboot the device.

### 9. RS-232 Control Command

The product also supports RS-232 command control. Connect the RS-232 port of the product to a PC with a 3-pin phoenix connector cable and an RS-232 to USB cable. The connection method is as follows.

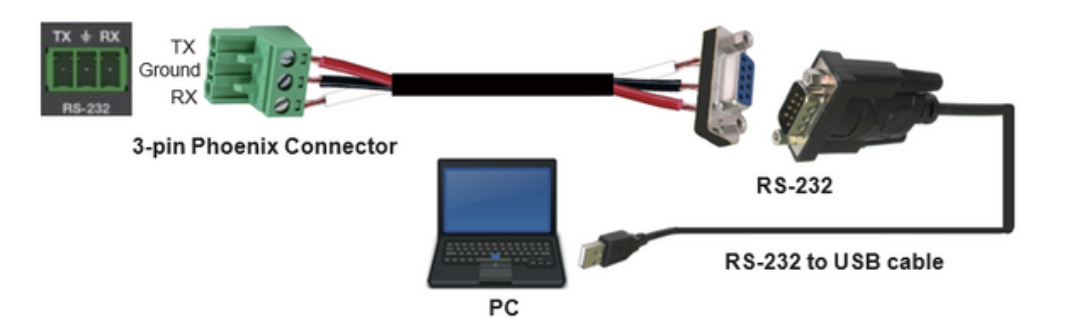

Then open a Serial Command tool on PC to send ASCII commands to control the product. The ASCII command list about the product is shown as below.

| ASCII Command                                                                                                    |                                                                       |                  |                                                                                                    |                          |  |
|----------------------------------------------------------------------------------------------------|-----------------------------------------------------------------------|------------------|----------------------------------------------------------------------------------------------------|--------------------------|--|
| Serial port protocol: Baud rate: 115200 (default), Data bits: 8bit, Stop bits:1, Parity bit: none<br>TCP/IP protocol port: 8000 |                                                                       |                  |                                                                                                    |                          |  |
| x - Parameter 1. y - Parameter 2. The end mark of command is " <cr><lf>".</lf></cr>                                             |                                                                       |                  |                                                                                                    |                          |  |
| Command Code                                                                                                    | Function Description                                                  | Example          | Feedback                                                                                                    | Default Setting          |  |
| System Setting                                                                                                    | -                                                                     |                  |                                                                                                    |                          |  |
| help                                                                                                    | Get the list of all commands                                          | help             | Help Info<br>MCU 1.1.0 Web 1.1.0<br>Scaler 20230228-10<br>FPGA 1.1.0 RX 1.18.02<br>help<br>Get the list of all<br>commands<br>r type<br>Get device model<br>r status<br>Get device current status<br>r fw version<br>Get Firmware version | List all API<br>commands |  |
| r type                                                                                                    | Get device model                                                      | r type           | PS51KVM                                                                                                    |                          |  |
| r status                                                                                                    | Get device current status                                             | r status         | Please refer to the note<br>at the end of the list.                                                                                                    |                          |  |
| r fw version                                                                                                    | Get Firmware version                                                  | r fw version     | MCU 1.1.0 Web 1.1.0<br>Scaler 20230228-10<br>FPGA 1.1.0 RX 1.18.02                                                                                                    |                          |  |
| s power on                                                                                                    | Power on the device                                                   | s power on       | Power on<br>System Initializing<br>Initialization Finished!<br>MCU 1.1.0 Web 1.1.0<br>Scaler 20230228-10<br>FPGA 1.1.0 RX 1.18.02                                                                                                    |                          |  |
| s power off                                                                                                    | Power off the device                                                  | s power off      | Power off                                                                                                    |                          |  |
| r power                                                                                                    | Get current power state                                               | r power          | power on /power off                                                                                                    |                          |  |
| s reboot                                                                                                    | Reboot the device                                                     | s reboot         | Reboot<br>System Initializing<br>Initialization Finished!<br>MCU 1.1.0 Web 1.1.0<br>Scaler 20230228-10<br>FPGA 1.1.0 RX 1.18.02                                                                                                    |                          |  |
| s reset                                                                                                    | Reset to factory defaults                                             | s reset          | Reset to factory defaults<br>System Initializing<br>Initialization Finished!<br>MCU 1.1.0 Web 1.1.0<br>Scaler 20230228-10<br>FPGA 1.1.0 RX 1.18.02                                                                                        |                          |  |
| s front button x                                                                                                    | Set front button locked on/off<br>(x=0~1)<br>0. Unlocked<br>1. Locked | s front button 0 | Front button: Unlocked                                                                                                    | 0                        |  |
| r front button                                                                                                    | Get front button locked on/off status                                 | r front button   | Front button: Unlocked                                                                                                    |                          |  |
| s beep x                                                                                                    | Set buzzer on/off (x=0~1)<br>0. Off<br>1. On                          | s beep 1         | Beep: On                                                                                                    | 0                        |  |
| r beep                                                                                                    | Get buzzer on/off status                                              | r beep           | Beep: Off                                                                                                    |                          |  |
| s ir x                                                                                                    | Set IR on/off (x=0~1)<br>0. Off<br>1. On                              | s ir 1           | IR: On                                                                                                    | 1                        |  |
| rir                                                                                                    | Get IR on/off status                                                  | rir              | IR: Off                                                                                                    |                          |  |

| Command Code              | Function Description                                                                                                    | Example                   | Feedback                                                                                                    | Default Setting |
|---------------------------|----------------------------------------------------------------------------------------------------|---------------------------|----------------------------------------------------------------------------------------------------|-----------------|
| s UsbcAccess<br>Network x | Set USB-C access network<br>feature on/off (x=0~1)<br>0. Off<br>1. On                                                                                                    | s UsbcAccess<br>Network 1 | USB-C Access Network:<br>On                                                                                                    | 1               |
| r UsbcAccess<br>Network   | Get USB-C access network<br>feature on/off                                                                                                    | r UsbcAccess<br>Network   | USB-C Access Network:<br>On                                                                                                    |                 |
| s fan speed x             | Set fan speed (x=0~4)<br>0. Auto<br>1. 25%<br>2. 50%<br>3. 75%<br>4.100%                                                                                                    | s fan speed 0             | Fan Speed: Auto                                                                                                    | 0               |
| r fan speed               | Get fan speed                                                                                                    | r fan speed               | Fan Speed: Auto                                                                                                    |                 |
| r temp                    | Get device internal temperature                                                                                                    | r temp                    | Temp: 65C                                                                                                    |                 |
| Input Setting             |                                                                                                    |                           |                                                                                                    |                 |
| s input x EDID y          | Set input EDID (x=0~5) (y=1~16)<br>x=0: all inputs<br>x=1: USB-C 1<br>x=2: USB-C 2<br>x=3: HDMI 3<br>x=4: HDMI 4<br>x=5: HDMI 5<br>y=1: Auto (HDBT or HDMI or<br>HDBT+HDMI)<br>y=2: Copy HDBT OUT<br>y=3: Copy HDBT OUT<br>y=4: 4K2K60_444, Stereo<br>Audio 2.0<br>y=5: 4K2K30_444, Stereo<br>Audio 2.0<br>y=6: 1080P, Stereo Audio 2.0<br>y=6: 1080P, Stereo Audio 2.0<br>y=6: 1080P, Stereo Audio 2.0<br>y=6: 1080P, Stereo Audio 2.0<br>y=7: 720p, Stereo Audio 2.0<br>y=6: 1080P, Stereo Audio 2.0<br>y=7: 720p, Stereo Audio 2.0<br>y=9: 1680x1050, Stereo<br>Audio 2.0<br>y=10: 1600x1200, Stereo<br>Audio 2.0<br>y=11: 1440x900, Stereo<br>Audio 2.0<br>y=12: 1360x768, Stereo<br>Audio 2.0<br>y=13: 1280x1024, Stereo<br>Audio 2.0<br>y=14: 1024x768, Stereo<br>Audio 2.0<br>y=15: User Defined 1<br>y=16: User Defined 1<br>y=16: User Defined 2 | s input 0 EDID 1          | Input USB-C 1 EDID: Auto<br>Input USB-C 2 EDID: Auto<br>Input HDMI 3 EDID: Auto<br>Input HDMI 4 EDID: Auto<br>Input HDMI 5 EDID: Auto                                                                                      | 1               |
| r input x EDID            | Get input EDID mode (x=0~5)<br>x=0: all inputs<br>x=1: USB-C 1<br>x=2: USB-C 2<br>x=3: HDMI 3<br>x=4: HDMI 4<br>x=5: HDMI 5                                                                                                    | r input 0 EDID            | Input USB-C 1 EDID: Auto<br>Input USB-C 2 EDID: Auto<br>Input HDMI 3 EDID: Auto<br>Input HDMI 4 EDID: Auto<br>Input HDMI 5 EDID: Auto                                                                                      |                 |
| r input x EdidData        | Get input EDID Data (x=0~5)<br>x=0: all inputs<br>x=1: USB-C 1<br>x=2: USB-C 2<br>x=3: HDMI 3<br>x=4: HDMI 4<br>x=5: HDMI 5                                                                                                    | r input 0 EdidData        | Input USB-C 1 EDID<br>Data: <00 FF FF FF><br>Input USB-C 2 EDID<br>Data: <00 FF FF FF><br>Input HDMI 3 EDID Data:<br><00 FF FF FF><br>Input HDMI 4 EDID Data:<br><00 FF FF FF><br>Input HDMI 5 EDID Data:<br><00 FF FF FF> |                 |

| Command Code      | Function Description                                                                                                    | Example           | Feedback                                               | Default Setting |
|-------------------|----------------------------------------------------------------------------------------------------|-------------------|--------------------------------------------------------|-----------------|
| Output Setting    | 1                                                                                                    |                   |                                                        |                 |
| s output res x    | Set Output Resolution (x=1~15)<br>x=1: Auto<br>x=2: 3840x2160p60<br>x=3: 3840x2160p50<br>x=4: 4096x2160p50<br>x=5: 4096x2160p50<br>x=6: 3840x2160p50<br>x=7: 3840x2160p25<br>x=8: 1920x1200p60RB<br>x=9: 1920x1080p60<br>x=10: 1920x1080p50<br>x=11: 1360x768p60<br>x=12: 1280x800p60<br>x=13: 1280x720p50<br>x=14: 1280x720p50<br>x=15: 1024x768p60 | s output res 1    | Out Resolution: Auto                                   | 1               |
| r output res      | Get output resolution                                                                                                    | r output res      | Out Resolution: Auto                                   |                 |
| s output x hdcp y | Set output (x=0~2) hdcp (y=1~3)<br>x=0: all outputs (HDMI/HDBT)<br>x=1: HDMI output<br>x=2: HDBT output<br>y=1: Auto<br>y=2: HDCP 1.4<br>y=3: HDCP 2.2                                                                                                    | s output 0 hdcp 1 | Output HDMI HDCP:<br>Auto<br>Output HDBT HDCP:<br>Auto | 1               |
| r output x hdcp   | Get output hdcp status (x=0~2)<br>x=0: all outputs (HDMI/HDBT)<br>x=1: HDMI output<br>x=2: HDBT output                                                                                                    | r output 0 hdcp   | Output All HDCP: Auto                                  |                 |
| s output avmute x | Set output avmute on/off (x=0~1)<br>x=0: Off<br>x=1: On                                                                                                    | s output avmute 1 | Output AV Mute: On                                     | 0               |
| r output avmute   | Get output avmute on/off status                                                                                                    | r output avmute   | Output AV Mute: On                                     |                 |
| s output freeze x | Set output freeze on/off (x=0~1)<br>x=0: Off<br>x=1: On                                                                                                    | s output freeze 1 | Output Freeze: On                                      | 0               |
| r output freeze   | Get output freeze on/off status                                                                                                    | r output freeze   | Output Freeze: On                                      |                 |
| s output itc x    | Set output video mode (x=1~2)<br>x=1: Video mode<br>x=2: PC mode                                                                                                    | s output itc 1    | Output ITC: Video Mode                                 | 1               |
| r output itc      | Get output video mode                                                                                                    | r output itc      | Output ITC: Video Mode                                 |                 |
| Audio Setting     |                                                                                                    |                   |                                                        |                 |
| s main in audio x | Set Main In (HDMI/USB-C In)<br>audio from (x=1~6)<br>x=1: Window 1<br>x=2: USB-C 1<br>x=3: USB-C 2<br>x=4: HDMI 3<br>x=5: HDMI 4<br>x=6: HDMI 5                                                                                                    | s main in audio 1 | Main In Audio: Window 1                                | 1               |
| r main in audio   | Get Main In (HDMI/USB-C In)<br>audio source                                                                                                    | r main in audio   | Main In Audio: Window 1                                |                 |

| Command Code              | Function Description                                                                                                    | Example                   | Feedback                                                                                                    | Default Setting |
|---------------------------|----------------------------------------------------------------------------------------------------|---------------------------|----------------------------------------------------------------------------------------------------|-----------------|
| s output x audio y        | Set output (x=0~3) audio source<br>from (y=1~3)<br>x=0: all outputs (HDMI/HDBT,<br>Line, Dante)<br>x=1: HDMI/HDBT Out<br>x=2: Line Out<br>x=3: Dante Out<br>y=1: Main In (HDMI/USB-C In)<br>y=2: Line In<br>y=3: Dante In | s output 0 audio 1        | Output HDMI/HDBT Audio<br>Main In (HDMI/USB-C In)<br>Output Line Audio: Main<br>In (HDMI/USB-C In)<br>Output Dante Audio: Main<br>In (HDMI/USB-C In) | 1               |
| r output x audio          | Get output (x=0~3) audio source<br>x=0: all outputs (HDMI/HDBT,<br>Line, Dante)<br>x=1: HDMI/HDBT Out<br>x=2: Line Out<br>x=3: Dante Out                                                                                  | r output 1 audio          | Output HDMI/HDBT<br>Audio: Main In (HDMI/<br>USB-C In)                                                                                               |                 |
| s input x audio vol+      | Increase input (x=0~3) audio<br>volume<br>x=0: all inputs (HDMI/USB-C,<br>Line, Dante)<br>x=1: Main In (HDMI/USB-C In)<br>x=2: Line In<br>x=3: Dante In                                                                   | s input 1 audio vol+      | Input Main In (HDMI/<br>USB-C In) Audio Volume:<br>50                                                                                                |                 |
| s input x audio vol-      | Decrease input (x=0~3) audio<br>volume<br>x=0: all inputs (HDMI/USB-C,<br>Line, Dante)<br>x=1: Main In (HDMI/USB-C In)<br>x=2: Line In<br>x=3: Dante In                                                                   | s input 1 audio vol-      | Input Main In (HDMI/<br>USB-C In) Audio Volume:<br>50                                                                                                |                 |
| s input x audio<br>vol y  | Set input (x=0~3) audio volume<br>value (y=0~100)<br>x=0: all inputs (HDMI/USB-C,<br>Line, Dante)<br>x=1: Main In (HDMI/USB-C In)<br>x=2: Line In<br>x=3: Dante In                                                        | s input 1 audio<br>vol 50 | Input Main In (HDMI/<br>USB-C In) Audio Volume:<br>50                                                                                                | 50              |
| r input x audio vol       | Get input (x=0~3) audio volume<br>value<br>x=0: all inputs (HDMI/USB-C,<br>Line, Dante)<br>x=1: Main In (HDMI/USB-C In)<br>x=2: Line In<br>x=3: Dante In                                                                  | r input 1 audio vol       | Input Main(HDMI/USB-C<br>In) Audio Volume: 50                                                                                                    |                 |
| s input x audio<br>mute y | Set input (x=0~3) audio mute<br>on/off (y=0~1)<br>x=0: all inputs (HDMI/USB-C,<br>Line, Dante)<br>x=1: Main In (HDMI/USB-C In)<br>x=2: Line In<br>x=3: Dante In<br>y=0: mute off<br>y=1: mute on                          | s input 0 audio<br>mute 1 | Input Main(HDMI/USB-C<br>In) Audio Mute: On<br>Input Line Audio Mute:<br>On<br>Input Dante Audio Mute:<br>On                                         | 0               |
| r input x audio<br>mute   | Get input (x=0~3) audio mute<br>on/off<br>x=0: all inputs (HDMI/USB-C,<br>Line, Dante)<br>x=1: Main In (HDMI/USB-C In)<br>x=2: Line In<br>x=3: Dante In                                                                   | r input 0 audio<br>mute   | Input Main (HDMI/USB-C<br>In) Audio Mute: On<br>Input Line Audio Mute:<br>On<br>Input Dante Audio Mute:<br>On                                        |                 |

| Command Code               | Function Description                                                                                                    | Example                    | Feedback                                                                                              | Default Setting |
|----------------------------|----------------------------------------------------------------------------------------------------|----------------------------|----------------------------------------------------------------------------------------------------|-----------------|
| s master member<br>x y z   | Set master output member<br>(x/y/z=0~1)<br>x=0: Exclude HDMI/HDBT Out<br>x=1: Include HDMI/HDBT Out<br>y=0: Exclude Line Out<br>y=1: Include Line Out<br>z=0: Exclude Dante Out<br>z=1: Include Dante Out | s master member<br>1 1 1   | Master Member: 111                                                                                    | 111             |
| r master member            | Get master output member                                                                                                    | r master member            | Master Member: 111                                                                                    |                 |
| s master audio vol+        | Increase master output audio<br>volume                                                                                                    | s master audio vol         | Master Audio Volume: 50                                                                               |                 |
| s master audio vol-        | Decrease master output audio<br>volume                                                                                                    | s master audio vol-        | Master Audio Volume: 50                                                                               |                 |
| s master audio vol<br>x    | Set master output audio volume value (y=0~100)                                                                                                    | s master audio vol<br>50   | Master Audio Volume: 50                                                                               | 50              |
| r master audio vol         | Get master output audio volume value                                                                                                    | r master audio vol         | Master Audio Volume: 50                                                                               |                 |
| s master audio<br>mute x   | Set master output audio mute<br>on/off (x=0~1)<br>x=0: mute off<br>x=1: mute on                                                                                                    | s master audio<br>mute 1   | Master Audio Mute: On                                                                                 | 0               |
| r master audio<br>mute     | Get master output audio mute<br>on/off status                                                                                                    | r master audio<br>mute     | Master Audio Mute: On                                                                                 |                 |
| s output x audio<br>vol+   | Increase output (x=0~3) audio<br>volume<br>x=0: all outputs (HDMI/HDBT,<br>Line, Dante)<br>x=1: HDMI/HDBT Out<br>x=2: Line Out<br>x=3: Dante Out                                                          | s output 1 audio<br>vol+   | Output HDMI/HDBT<br>Audio Volume: 50                                                                  |                 |
| s output x audio<br>vol-   | Decrease output (x=0~3) audio<br>volume<br>x=0: all outputs (HDMI/HDBT,<br>Line, Dante)<br>x=1: HDMI/HDBT Out<br>x=2: Line Out<br>x=3: Dante Out                                                          | s output 1 audio<br>vol+   | Output HDMI/HDBT<br>Audio Volume: 50                                                                  |                 |
| s output x audio<br>vol y  | Set output (x=0~3) audio volume<br>value (y=0~100)<br>x=0: all outputs (HDMI/HDBT,<br>Line, Dante)<br>x=1: HDMI/HDBT Out<br>x=2: Line Out<br>x=3: Dante Out                                               | s output 1 audio<br>vol 50 | Output HDMI/HDBT<br>Audio Volume: 50                                                                  | 50              |
| r output x audio vol       | Get output (x=0~3) audio volume<br>value<br>x=0: all outputs (HDMI/HDBT,<br>Line, Dante)<br>x=1: HDMI/HDBT Out<br>x=2: Line Out<br>x=3: Dante Out                                                         | r output 1 audio vol       | Output HDMI/HDBT<br>Audio Volume: 50                                                                  |                 |
| s output x audio<br>mute y | Set output (x=0~3) audio mute<br>on/off (y=0~1)<br>x=0: all outputs (HDMI/HDBT,<br>Line, Dante)<br>x=1: HDMI/HDBT Out<br>x=2: Line Out<br>x=3: Dante Out<br>y=0: mute off<br>y=1: mute on                 | s output 0 audio<br>mute 1 | Output HDMI/HDBT<br>Audio Mute: On<br>Output Line Audio Mute:<br>On<br>Output Dante Audio<br>Mute: On | 0               |

| Command Code                   | Function Description                                                                                                    | Example                         | Feedback                                                                                                    | Default Setting |
|--------------------------------|----------------------------------------------------------------------------------------------------|---------------------------------|----------------------------------------------------------------------------------------------------|-----------------|
| r output x audio<br>mute       | Get output (x=0~3) audio mute<br>on/off<br>x=0: all outputs (HDMI/HDBT,<br>Line, Dante)<br>x=1: HDMI/HDBT Out<br>x=2: Line Out<br>x=3: Dante Out                                                                      | r output 0 audio<br>mute        | Output HDMI/HDBT<br>Audio Mute: On<br>Output Line Audio Mute:<br>On<br>Output Dante Audio<br>Mute: On                                                                                              |                 |
| s output x audio<br>mix y      | Set output (x=0~3) audio mix<br>(y=1~4)<br>x=0: all outputs (HDMI/HDBT,<br>Line, Dante)<br>x=1: HDMI/HDBT Out<br>x=2: Line Out<br>x=3: Dante Out<br>y=1: Stereo<br>y=2: Left<br>y=3: Right<br>y=4: Left and Right     | s output 0 audio<br>mix 1       | Output HDMI/HDBT<br>Audio Mix: Stereo<br>Output Line Audio Mix:<br>Stereo<br>Output Dante Audio Mix:<br>Stereo                                                                                     | Stereo          |
| r output x audio<br>mix        | Get output (x=0~3) audio mix<br>mode<br>x=0: all outputs (HDMI/HDBT,<br>Line, Dante)<br>x=1: HDMI/HDBT Out<br>x=2: Line Out<br>x=3: Dante Out                                                                         | r output 0 audio<br>mix         | Output HDMI/HDBT<br>Audio Mix: Stereo<br>Output Line Audio Mix:<br>Stereo<br>Output Dante Audio Mix:<br>Stereo                                                                                     |                 |
| s output x audio<br>delay y    | Set output (x=0~3) audio delay<br>(y=0~50)<br>x=0: all outputs (HDMI/HDBT,<br>Line, Dante)<br>x=1: HDMI/HDBT Out<br>x=2: Line Out<br>x=3: Dante Out<br>y=[0~50]: Delay Time, Millisecond                              | s output 0 audio<br>delay 50    | Output HDMI/HDBT<br>Audio Delay: 50ms<br>Output Line Audio Delay:<br>50ms<br>Output Dante Audio<br>Delay: 50ms                                                                                     | 0               |
| r output x audio<br>delay      | Get output (x=0~3) audio delay<br>value<br>x=0: all outputs (HDMI/HDBT,<br>Line, Dante)<br>x=1: HDMI/HDBT Out<br>x=2: Line Out<br>x=3: Dante Out                                                                      | r output 0 audio<br>delay       | Output HDMI/HDBT<br>Audio Delay: 50ms<br>Output Line Audio Delay:<br>50ms<br>Output Dante Audio<br>Delay: 50ms                                                                                     |                 |
| s output x audio<br>eq y val z | Set output (x=0~3) audio GEQ<br>Index (y=1~31) to value (z=0~20)<br>x=0: all outputs (HDMI/HDBT,<br>Line, Dante)<br>x=1: HDMI/HDBT Out<br>x=2: Line Out<br>x=3: Dante Out<br>y=[1~31]: EQ Index<br>z=[0~20]: EQ Value | s output 0 audio<br>eq 1 val 20 | Output HDMI/HDBT<br>Audio EQ Index 1 to<br>Value 20<br>Output Line Audio EQ<br>Index 1 to Value 20<br>Output Dante Audio EQ<br>Index 1 to Value 20<br>Output Dante Audio EQ<br>Preset is Flat Mode |                 |
| r output x audio<br>eq y val   | Get output (x=0~3) audio GEQ<br>Index (y=1~31) value<br>x=0: all outputs (HDMI/HDBT,<br>Line, Dante)<br>x=1: HDMI/HDBT Out<br>x=2: Line Out<br>x=3: Dante Out<br>y=[1~31]: EQ Index                                   | r output 0 audio<br>eq 1 val    | Output HDMI/HDBT<br>Audio EQ Index 1 to<br>Value 20<br>Output Line Audio EQ<br>Index 1 to Value 20<br>Output Dante Audio EQ<br>Index 1 to Value 20                                                 |                 |

| Command Code                    | Function Description                                                                                                    | Example                         | Feedback                                                                                                    | Default Setting |
|---------------------------------|----------------------------------------------------------------------------------------------------|---------------------------------|----------------------------------------------------------------------------------------------------|-----------------|
| s output x audio<br>eq preset y | Set output (x=0~3) audio GEQ to<br>preset (y=1~6)<br>x=0: all outputs (HDMI/HDBT,<br>Line, Dante)<br>x=1: HDMI/HDBT Out<br>x=2: Line Out<br>x=3: Dante Out<br>y=1: Flat<br>y=2: Custom1<br>y=3: Custom2<br>y=4: Custom3<br>y=5: Custom4<br>y=6: Custom5 | s output 0 audio<br>eq preset 1 | Output HDMI/HDBT<br>Audio EQ Preset 1<br>Output Line Audio EQ<br>Preset 1<br>Output Dante Audio EQ<br>Preset 1 | 1               |
| r output x audio<br>eq preset   | Get output (x=0~3) audio GEQ<br>preset<br>x=0: all outputs (HDMI/HDBT,<br>Line, Dante)<br>x=1: HDMI/HDBT Out<br>x=2: Line Out<br>x=3: Dante Out                                                                                                    | r output 0 audio<br>eq preset   | Output HDMI/HDBT<br>Audio EQ Preset 1<br>Output Line Audio EQ<br>Preset 1<br>Output Dante Audio EQ<br>Preset 1 |                 |
| s output x audio<br>eq reset    | Set output (x=0~3) audio GEQ<br>reset<br>x=0: all outputs (HDMI/HDBT,<br>Line, Dante)<br>x=1: HDMI/HDBT Out<br>x=2: Line Out<br>x=3: Dante Out                                                                                                    | s output 0 audio<br>eq reset    | Output HDMI/HDBT<br>Audio EQ Reset<br>Output Line Audio EQ<br>Reset<br>Output Dante Audio EQ<br>Reset          |                 |
| Single Screen Sett              | ing                                                                                                    |                                 |                                                                                                    |                 |
| s auto switch x                 | Enable/disable auto switch<br>feature (x=0~1)<br>x=0: Disable auto switch<br>x=1: Enable auto switch                                                                                                    | s auto switch 0                 | Auto Switch: Off                                                                                               | 0               |
| r auto switch                   | Get auto switch feature                                                                                                    | r auto switch                   | Auto Switch: Off                                                                                               |                 |
| s input source x                | Route input source to output<br>(x=1~5)<br>x=1: USB-C 1<br>x=2: USB-C 2<br>x=3: HDMI 3<br>x=4: HDMI 4<br>x=5: HDMI 5                                                                                                    | s input source 1                | Input Source: USB-C 1                                                                                          | 1               |
| r input source                  | Get output selected input source                                                                                                    | r input source                  | Input Source: USB-C 1                                                                                          |                 |
| s fallback input x              | Set fallback input source (x=0~5)<br>x=0: Next Input<br>x=1: USB-C 1<br>x=2: USB-C 2<br>x=3: HDMI 3<br>x=4: HDMI 4<br>x=5: HDMI 5                                                                                                    | s fallback input 0              | Fallback Input: Next Input                                                                                     | 0               |
| r fallback input                | Get fallback input source                                                                                                    | r fallback input                | Fallback Input: Next Input                                                                                     |                 |
| Multiview Setting               |                                                                                                    |                                 |                                                                                                    |                 |
| s multiview x                   | Set multiview display mode<br>(x=1~5)<br>x=1: Single<br>x=2: PIP<br>x=3: PBP<br>x=4: Triple<br>x=5: Quad                                                                                                    | s multiview 1                   | Multiview: Single                                                                                              | 1               |
| r multiview                     | Get multiview display mode                                                                                                    | r multiview                     | Multiview: Single                                                                                              |                 |

| Command Code      | Function Description                                                                                                    | Example           | Feedback                                                                               | Default Setting |
|-------------------|----------------------------------------------------------------------------------------------------|-------------------|----------------------------------------------------------------------------------------|-----------------|
| s window x in y   | Set window (x=0~4) source from<br>(y=1~5)<br>x=0: All Windows<br>x=1: Window 1<br>x=2: Window 2<br>x=3: Window 3<br>x=4: Window 4<br>y=1: USB-C 1<br>y=2: USB-C 2<br>y=3: HDMI 3<br>y=4: HDMI 4<br>y=5: HDMI 5 | s window 1 in 1   | Window 1 in USB-C 1                                                                    |                 |
| r window x in     | Get window (x=0~4) source<br>x=0: All Windows<br>x=1: Window 1<br>x=2: Window 2<br>x=3: Window 3<br>x=4: Window 4                                                                                              | r window 0 in     | Window 1 in USB-C 1<br>Window 2 in USB-C 2<br>Window 3 in HDMI 3<br>Window 4 in HDMI 4 |                 |
| s PIP position x  | Set PIP window position (x=1~4)<br>x=1: Left Top<br>x=2: Left Bottom<br>x=3: Right Top<br>x=4: Right Bottom                                                                                                    | s PIP position 4  | PIP Position:<br>Right Bottom                                                          | 4               |
| r PIP position    | Get PIP window position                                                                                                    | r PIP position    | PIP Position:<br>Right Bottom                                                          |                 |
| s PIP size x      | Get PIP window size (x=1~3)<br>x=1: Small<br>x=2: Medium<br>x=3: Large                                                                                                    | s PIP size 3      | PIP Size: Large                                                                        | 3               |
| r PIP size        | Get PIP window size                                                                                                    | r PIP size        | PIP Size: Large                                                                        |                 |
| s PBP mode x      | Set PBP windows display mode<br>(x=1~2)<br>x=1: PBP Mode 1<br>x=2: PBP Mode 2                                                                                                    | s PBP mode 1      | PBP Mode: Mode 1                                                                       | 1               |
| r PBP mode        | Get PBP windows display mode                                                                                                    | r PBP mode        | PBP Mode: Mode 1                                                                       |                 |
| s PBP aspect x    | Set PBP windows display aspect<br>ratio (x=1~2)<br>x=1: Full screen<br>x=2: 16:9                                                                                                    | s PBP aspect 1    | PBP Aspect: Full Screen                                                                | 1               |
| r PBP aspect      | Get PBP windows display aspect<br>ratio                                                                                                    | r PBP aspect      | PBP Aspect: Full Screen                                                                |                 |
| s triple mode x   | Set triple windows display mode<br>(x=1~2)<br>x=1: Triple Mode 1<br>x=2: Triple Mode 2                                                                                                    | s triple mode 1   | Triple Mode: Mode 1                                                                    | 1               |
| r triple mode     | Get triple windows display mode                                                                                                    | r triple mode     | Triple Mode: Mode 1                                                                    |                 |
| s triple aspect x | Set triple windows display aspect<br>ratio (x=1~2)<br>x=1: Full screen<br>x=2: 16:9                                                                                                    | s triple aspect 1 | Triple Aspect: Full Screen                                                             | 1               |
| r triple aspect   | Get triple windows display aspect<br>ratio                                                                                                    | r triple aspect   | Triple Aspect Full Screen                                                              |                 |
| s quad mode x     | Set quad windows display mode<br>(x=1~2)<br>x=1: Quad Mode 1<br>x=2: Quad Mode 2                                                                                                    | s quad mode 1     | Quad Mode: Mode 1                                                                      | 1               |
| r quad mode       | Get quad windows display mode                                                                                                    | r quad mode       | Quad Mode: Mode 1                                                                      |                 |

| Command Code               | Function Description                                                                                                    | Example                    | Feedback                                                                                         | Default Setting |
|----------------------------|----------------------------------------------------------------------------------------------------|----------------------------|--------------------------------------------------------------------------------------------------|-----------------|
| s quad aspect x            | Set quad windows display aspect<br>ratio (x=1~2)<br>x=1: Full screen<br>x=2: 16:9                                                                                                    | s quad aspect 1            | Quad Aspect: Full Screen                                                                         | 1               |
| r quad aspect              | Get quad windows display<br>aspect ratio                                                                                                    | r quad aspect              | Quad Aspect: Full Screen                                                                         |                 |
| s window x border<br>y     | Set the border(y=0~9) mode of<br>the specified window (x=0~4)<br>x=0: All<br>x=1: Window 1<br>x=2: Window 2<br>x=3: Window 3<br>x=4: Window 4<br>y=0: Off<br>y=1: Black<br>y=2: Red<br>y=3: Green<br>y=4: Blue<br>y=5: Yellow<br>y=6: Magenta<br>y=7: Cyan<br>y=8: White<br>y=9: Gray | s window 0 border<br>0     | Window 1 Border: Off<br>Window 2 Border: Yellow<br>Window 3 Border: Off<br>Window 4 Border: Cyan | 0,0             |
| r window x border          | Get the border mode of the<br>specified window (x=0~4)<br>x=0: All<br>x=1: Window 1<br>x=2: Window 2<br>x=3: Window 3<br>x=4: Window 4                                                                                                    | r window 0 border          | Window 1 Border: Off<br>Window 2 Border: Yellow<br>Window 3 Border: Off<br>Window 4 Border: Cyan |                 |
| RX Setting                 |                                                                                                    |                            |                                                                                                  |                 |
| s rx input x               | Set RX input source (x=1~2)<br>x=1: HDBT IN<br>x=2: HDMI IN                                                                                                    | s rx input 1               | RX Input: HDBT<br>Error,RX not ready!                                                            | 1               |
| r rx input                 | Get RX input source                                                                                                    | r rx input                 | RX Input: HDBT                                                                                   |                 |
| r rx hdmi5v                | Get RX HDMI input power 5V                                                                                                    | r rx hdmi5v                | RX HDMI 5V: 1                                                                                    |                 |
| r rx host5v                | Get RX USB host power 5V                                                                                                    | r rx host5v                | RX Host 5V: 1                                                                                    |                 |
| s rx auto switch<br>mode x | Set RX Auto Switch detection<br>mode (x=1~2)<br>x=1: TMDS<br>x=2: 5V                                                                                                    | s rx auto switch<br>mode 1 | RX Auto Switch Mode:<br>TMDS                                                                     | 1               |
| r rx auto switch<br>mode   | Get RX Auto Switch detection<br>mode                                                                                                    | r rx auto switch<br>mode   | RX Auto Switch Mode:<br>TMDS                                                                     |                 |
| s rx auto switch x         | Set RX Auto Switch on/off (x=0~1)<br>x=0: Off<br>x=1: On                                                                                                    | s rx auto switch 1         | RX Auto Switch: On                                                                               | 1               |
| r rx auto switch           | Get RX Auto Switch on/off                                                                                                    | r rx auto switch           | RX Auto Switch: On                                                                               |                 |
| CEC Setting                |                                                                                                    |                            |                                                                                                  |                 |
| s cec power on             | Set CEC power on command                                                                                                    | s cec power on             | CEC Power On                                                                                     |                 |
| s cec power off            | Set CEC power off command                                                                                                    | s cec power off            | CEC Power Off                                                                                    |                 |
| s auto power<br>feature x  | Set display auto power feature<br>on/off (x=0~1)<br>x=0: Off<br>x=1: On                                                                                                    | s auto power<br>feature 1  | Auto Power Feature: On                                                                           | 1               |
| r auto power<br>feature    | Get display auto power feature<br>on/off status                                                                                                    | r auto power<br>feature    | Auto Power Feature: On                                                                           |                 |

| Command Code                | Function Description                                                                                                    | Example                          | Feedback                                                  | Default Setting |
|-----------------------------|----------------------------------------------------------------------------------------------------|----------------------------------|-----------------------------------------------------------|-----------------|
| s auto power off<br>timer x | Set auto power off command<br>(CEC/RS-232) will be sent out<br>after x (x=1~6)<br>x=1: 5 sec<br>x=2: 10 sec<br>x=3: 30 sec<br>x=4: 1 min<br>x=5: 5 min<br>x=6: 10 min                                                                                                    | s auto power off<br>timer 4      | Auto Power Off Timer:<br>1 min                            | 4               |
| r auto power off<br>timer   | Get auto power off timer                                                                                                    | r auto power off<br>timer        | Auto Power Off Timer:<br>1 min                            |                 |
| s auto power<br>control x   | Set auto power feature control<br>via (x=1~3)<br>x=1: CEC<br>x=2: RS-232<br>x=3: CEC and RS-232                                                                                                    | s auto power<br>control 1        | Auto Power Control: CEC                                   | 1               |
| r auto power<br>control     | Get auto power feature control<br>type                                                                                                    | r auto power<br>control          | Auto Power Control: CEC                                   |                 |
| USB Setting                 |                                                                                                    |                                  |                                                           |                 |
| s UsbSwitchMode<br>x        | Set USB switch mode (x=1~3)<br>x=1: Auto mode (detect USB 5V<br>then switch)<br>x=2: Manual mode<br>x=3: Follow video (HDMI 3 bind<br>with USB Host 3)                                                                                                    | s UsbSwitchMode<br>1             | UsbSwitchMode:<br>Auto mode                               | 1               |
| r UsbSwitchMode             | Get USB switch mode                                                                                                    | r UsbSwitchMode                  | UsbSwitchMode:<br>Auto mode                               |                 |
| s UsbManual x               | Set USB manual switch (x=1~3)<br>x=1: USB-C 1<br>x=2: USB-C 2<br>x=3: USB Host 3                                                                                                    | s UsbManuai 3                    | UsbManual: USB Host 3                                     | 1               |
| r UsbSwitchStatus           | Get USB switch status                                                                                                    | r UsbSwitchStatus                | UsbSwitchStatus:<br>USB-C 1                               |                 |
| RS-232 Setting              |                                                                                                    |                                  |                                                           |                 |
| s serial x setting y        | Set serial port (x=0~2) setting to y<br>x=0: All RS-232 (Local and HDBT)<br>x=1: Local RS-232<br>x=2: HDBT RS-232<br>y= 115200-8n1<br>Baud rate: 115200/57600/56000/<br>38400/19200/9600/4800/2400<br>Data bits: 7/8<br>Parity: n(None)/o(Odd) /e(Even)<br>Stop bits: 1/2 | s serial 0 setting<br>115200-8n1 | Local RS-232:<br>115200-8n1<br>HDBT RS-232:<br>115200-8n1 | 115200-8n1      |
| r serial x setting          | Get serial port (x=0~2) setting<br>x=0: All RS-232 (Local and HDBT)<br>x=1: Local RS-232<br>x=2: HDBT RS-232                                                                                                    | r serial 0 setting               | Local RS-232:<br>115200-8n1<br>HDBT RS-232:<br>115200-8n1 |                 |
| Preset Setting              |                                                                                                    |                                  |                                                           |                 |
| s preset save x             | Save the current unit's settings to<br>the specified preset (x=1~5)<br>All settings except network<br>setting.<br>x=1: Preset 1<br>x=2: Preset 2<br>x=3: Preset 3<br>x=4: Preset 4<br>x=5: Preset 5                                                                       | s preset save 1                  | Preset Save: Preset 1                                     |                 |

| Command Code                  | Function Description                                                                                                    | Example                          | Feedback                                                                                                    | Default Setting                                                       |
|-------------------------------|----------------------------------------------------------------------------------------------------|----------------------------------|----------------------------------------------------------------------------------------------------|-----------------------------------------------------------------------|
| s preset recall x             | Recall a specified preset into unit<br>(x=1~5)<br>All settings except network setting.<br>x=1: Preset 1<br>x=2: Preset 2<br>x=3: Preset 3<br>x=4: Preset 4<br>x=5: Preset 5 | s preset recall 1                | Preset Recall: Preset 1                                                                                                    |                                                                       |
| s preset clear x              | Clear a specified preset into unit<br>(x=1~5)<br>All settings except network setting.<br>x=1: Preset 1<br>x=2: Preset 2<br>x=3: Preset 3<br>x=4: Preset 4<br>x=5: Preset 5  | s preset clear 1                 | Preset Clear: Preset 1                                                                                                    |                                                                       |
| s preset x name y             | Set preset (x=1~5) name to y<br>(16 characters max)<br>x=1: Preset 1<br>x=2: Preset 2<br>x=3: Preset 3<br>x=4: Preset 4<br>x=5: Preset 5                                    | s preset 1 name<br>MeetingRoom 1 | Preset 1 Name:<br>MeetingRoom 1                                                                                                    |                                                                       |
| r preset x name               | Get preset (x=1~5) name<br>x=1: Preset 1<br>x=2: Preset 2<br>x=3: Preset 3<br>x=4: Preset 4<br>x=5: Preset 5                                                                | r preset x name                  | Preset 1 Name:<br>MeetingRoom 1                                                                                                    |                                                                       |
| Network Setting               |                                                                                                    |                                  |                                                                                                    |                                                                       |
| r ipconfig                    | Get the Current IP Configuration                                                                                                    | ripconfig                        | IP Mode: DHCP<br>IP: 192.168.62.106<br>Subnet Mask:<br>255.255.255.0<br>Gateway: 192.168.62.1<br>TCP/IP port: 8000<br>Telnet port: 23<br>MAC: 6C:DF:FB:0C:B3:8E<br>(Static: 169.254.100.200<br>255.255.0.0 169.254.100.1) | default static IP<br>is 192.168.0.100/<br>255.255.0.0/<br>192.168.0.1 |
| r mac addr                    | Get network MAC address                                                                                                    | r mac addr                       | MAC: 6C:DF:FB:0C:B3:8E                                                                                                    |                                                                       |
| s ip mode x                   | Set network IP mode to static IP<br>or DHCP (x=0~1)<br>x=0: Static<br>x=1: DHCP                                                                                             | s ip mode 0                      | IP mode: Static<br>(Please use "s net reboot!"<br>command or repower<br>device to apply new config!)                                                                                                    | 1                                                                     |
| r ip mode                     | Get network IP mode                                                                                                    | r ip mode                        | IP mode: DHCP                                                                                                    |                                                                       |
| s ip addr xxx.xxx.<br>xxx.xxx | Set network IP address                                                                                                    | s ip addr<br>192.168.1.100       | IP address: 192.168.1.100<br>(Please use "s net<br>reboot!" command or<br>repower<br>device to apply new<br>config!)<br>DHCP on, Device can't<br>config static address,<br>set DHCP off first.                            |                                                                       |
| r ip addr                     | Get network IP address                                                                                                    | r ip addr                        | IP: 192.168.62.106                                                                                                    |                                                                       |

| Command Code                 | Function Description                                | Example                   | Feedback                                                                                                    | Default Setting |  |  |  |
|------------------------------|-----------------------------------------------------|---------------------------|----------------------------------------------------------------------------------------------------|-----------------|--|--|--|
| s subnet<br>xxxx.xxx.xxxx    | Set network subnet mask                             | s subnet<br>255.255.255.0 | Subnet Mask:<br>255.255.255.0<br>(Please use "s net<br>reboot!" command or<br>repower device to apply<br>new config!)<br>DHCP on, Device can't<br>config subnet mask, set<br>DHCP off first.                                                                   |                 |  |  |  |
| r subnet                     | Get network subnet mask                             | r subnet                  | Subnet Mask:<br>255.255.255.0                                                                                                    |                 |  |  |  |
| s gateway<br>xxxxxxxxxxxxxxx | Set network gateway                                 | s gateway<br>192.168.1.1  | Gateway: 192.168.1.1<br>(Please use "s net<br>reboot!" command or<br>repower device to apply<br>new config!)<br>DHCP on, Device can't<br>config gateway, set<br>DHCP off first.                                                                                |                 |  |  |  |
| r gateway                    | Get network gateway                                 | r gateway                 | Gateway: 192.168.1.1                                                                                                    |                 |  |  |  |
| s tcp/ip port x              | Set network TCP/IP port<br>(x=1~65535)              | s tcp/ip port 8000        | TCP/IP port: 8000                                                                                                    | 8000            |  |  |  |
| r tcp/ip port                | Get network TCP/IP port                             | r tcp/ip port             | TCP/IP port: 8000                                                                                                    |                 |  |  |  |
| s telnet port x              | Set network telnet port<br>(x=1~65535)              | s telnet port 23          | Telnet port: 23                                                                                                    | 23              |  |  |  |
| r telnet port                | Get network telnet port                             | r telnet port             | Telnet port: 23                                                                                                    |                 |  |  |  |
| s net reboot                 | Reboot network modules                              | s net reboot              | Search for IP, Please<br>wait!<br>IP Mode: DHCP<br>IP: 192.168.62.106<br>Subnet Mask:<br>255.255.255.0<br>Gateway: 192.168.62.1<br>TCP/IP port: 8000<br>Telnet port: 23<br>MAC: 6C:DF:FB:0C:B3:8E<br>(Static: 169.254.100.200<br>255.255.0.0<br>169.254.100.1) |                 |  |  |  |
| Password Setting             |                                                     |                           |                                                                                                    |                 |  |  |  |
| s admin password<br>x        | Set admin login password<br>(x=[16 characters max]) | s admin password<br>admin | admin password: admin                                                                                                    | admin           |  |  |  |
| r admin password             | Get admin login password                            | r admin password          | admin password: admin                                                                                                    |                 |  |  |  |
| s user password x            | Set user login password<br>(x=[16 characters max])  | s user password<br>user   | user password: user                                                                                                    | user            |  |  |  |
| r user password              | Get user login password                             | r user password           | user password: user                                                                                                    |                 |  |  |  |

Note: The feedback of the command of "r status" is as following.

| Status Info                                      |                                   |                                                   |                                   |                                 |             |               |                       |
|--------------------------------------------------|-----------------------------------|---------------------------------------------------|-----------------------------------|---------------------------------|-------------|---------------|-----------------------|
| TX 1.01.04                                       | Web check                         | Scaler 20230626-15                                | FPGA 2.00.0                       | 5 RX 1.18.02                    |             |               |                       |
| Input                                            | Cable                             | Resolution                                        | ColorSpace                        | ColorDepth                      | HDCP        | EDID          |                       |
| USB-C1                                           | Connected                         | 1920x1080p60                                      | RGB                               | 8bit                            | 1.4         | AUTO          |                       |
| USB-C 2                                          | Connected                         | 1920x1080p60                                      | RGB                               | 8bit                            | 1.4         | 4K2K60_       | 444, Stereo Audio 2.0 |
| HDMI 3                                           | Connected                         | 3840x2160p60                                      | RGB                               | 8bit                            | 2.2         | AUTO          |                       |
| HDMI 4                                           | Connected                         | 3840x2160p60                                      | YUV 4:4:4                         | 8bit                            | Off         | User Def      | ined 2                |
| HDMI 5                                           | Disconnect                        | None                                              | None                              | None                            | None        | AUTO          |                       |
| Output                                           | Cable                             | Resolution                                        | ColorSpace                        | ColorDepth                      | HDCP        | AVMute        | Source                |
| HDMI OUT                                         | Connected                         | 3840x2160p60Hz                                    | RGB                               | 8bit                            | 2.2         | On            | 1/2/3/4               |
| HDBT OUT                                         | Connected                         | 3840x2160p60Hz                                    | RGB                               | 8bit                            | 2.2         | On            | 1/2/3/4               |
| Power K<br>On C                                  | key Beep<br>On Off                | IR UsbcAccessNe<br>On On                          | etwork Fans<br>Auto               | Speed Tem<br>b 65               | p(C) E<br>1 | 3aud<br>15200 |                       |
| TCP/IP Telnet MAC<br>8000 0023 6C:DF:FB:0C:B3:8E |                                   |                                                   |                                   |                                 |             |               |                       |
| DHCP IF<br>On 19<br>(Static: 1                   | 5<br>92.168.062.1<br>92.168.000.1 | Gateway<br>111 192.168.062.0<br>100 192.168.000.0 | Subnett<br>01 255.25<br>01 255.25 | Mask<br>5.000.000<br>5.000.000) |             |               |                       |
|                                                  |                                   |                                                   |                                   |                                 |             |               |                       |

### **10. Application Diagram**

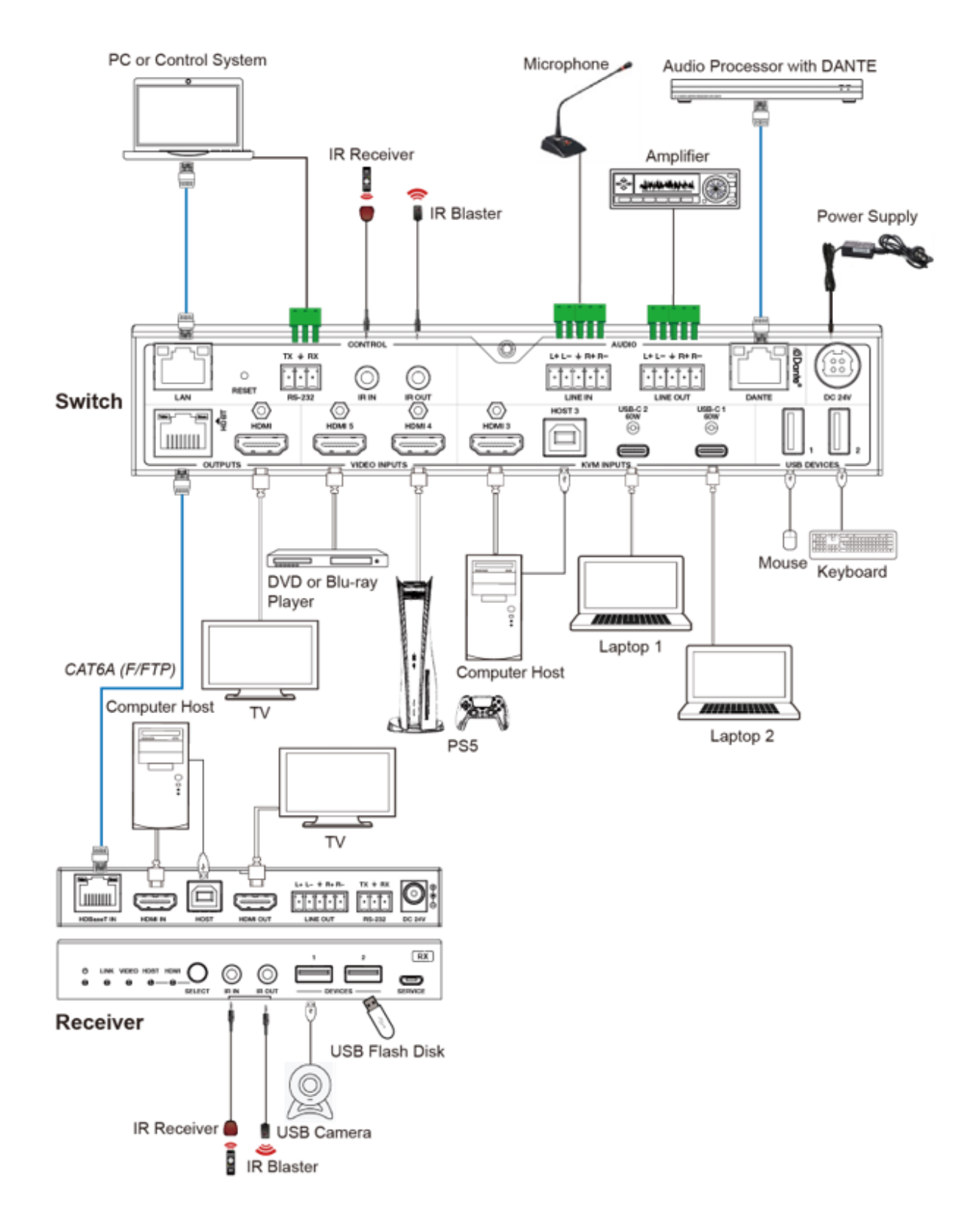

USB-C/HDMI 5x1 Presentation Switcher with Dante 500533

Follow us: f y in 🖸

2321 Cohen | St-Laurent , H4R 2N7 | Québec, Canada Tel: 514-905-0588 | Fax: 514-905-0589 | Toll free: 1-877-689-5228 info@muxlab.com | salesteam@muxlab.com | www.muxlab.com